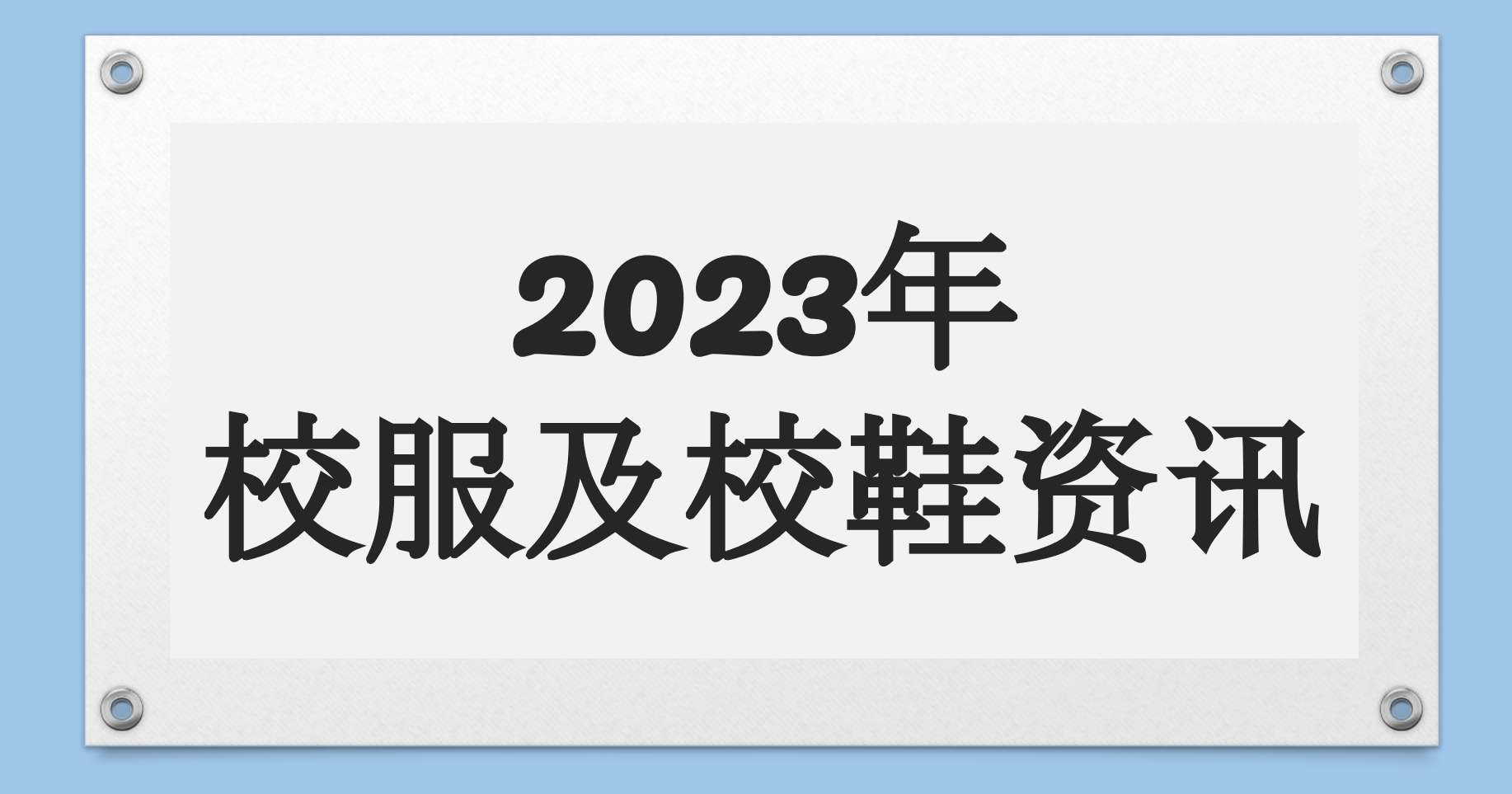

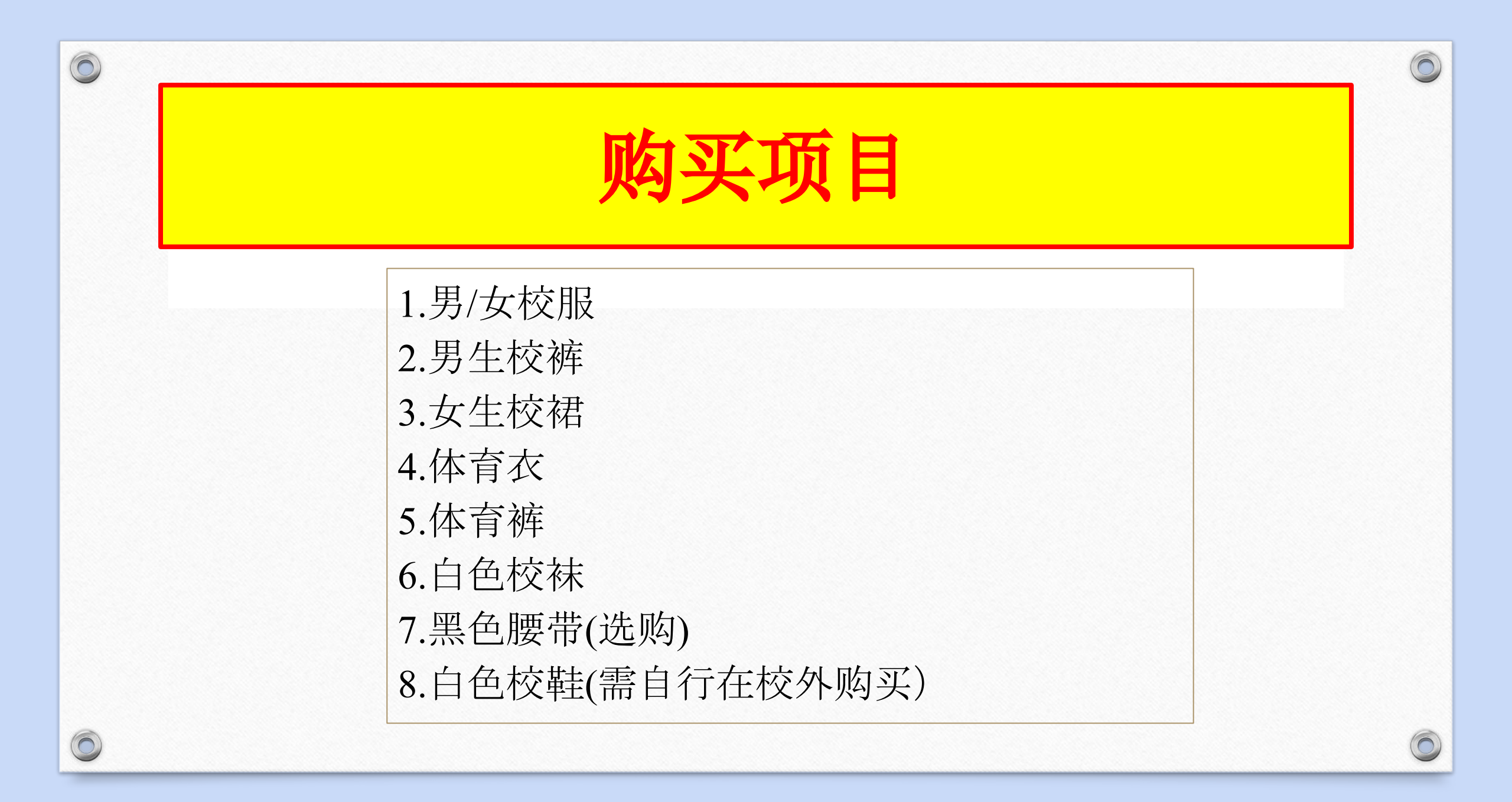

| $\bigcirc$ |           |        |         |        |  |
|------------|-----------|--------|---------|--------|--|
| -          | 男生        | 校裤     | 男生校     | 服      |  |
|            | 尺寸        | 价格(RM) |         |        |  |
|            | 23" ~ 25" | 34.00  |         |        |  |
|            | 26" ~ 30" | 35.00  |         |        |  |
|            | 31" ~ 32" | 37.00  | 男生校服    |        |  |
|            | 33" ~ 34" | 38.00  | 尺寸      | 价格(RM) |  |
|            | 35" ~ 36" | 39.00  | XS~L    | 34.00  |  |
|            | 37" ~ 40" | 40.00  | XL~2XL  | 35.00  |  |
|            | 41" ~ 43" | 42.00  | 3XL~6XL | 36.00  |  |
|            | 44" ~ 46" | 45.00  |         |        |  |

| 0 |           |        |         |        |
|---|-----------|--------|---------|--------|
|   | 女生        | 校服     | 女生枝     | 交服     |
|   |           |        | 尺寸      | 价格(RM) |
|   |           |        | XS~L    | 34.00  |
|   |           |        | XL~2XL  | 35.00  |
| [ | 女生村       | <br>交裙 | 3XL~6XL | 36.00  |
|   |           |        |         |        |
|   | 尺寸        |        |         |        |
|   | 22" ~ 24" | 32.00  |         |        |
|   | 26" ~ 38" | 34.00  |         |        |
|   |           |        |         |        |

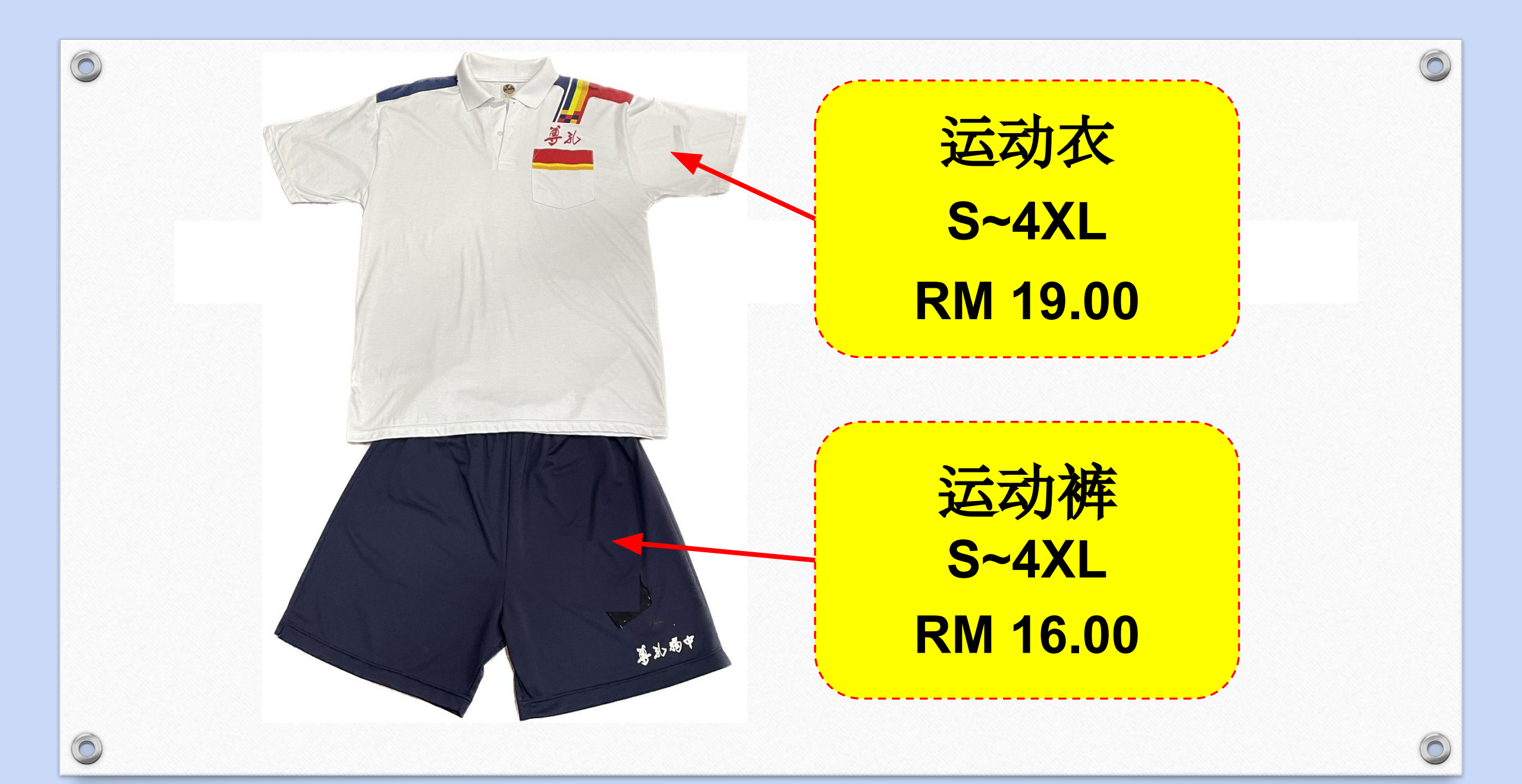

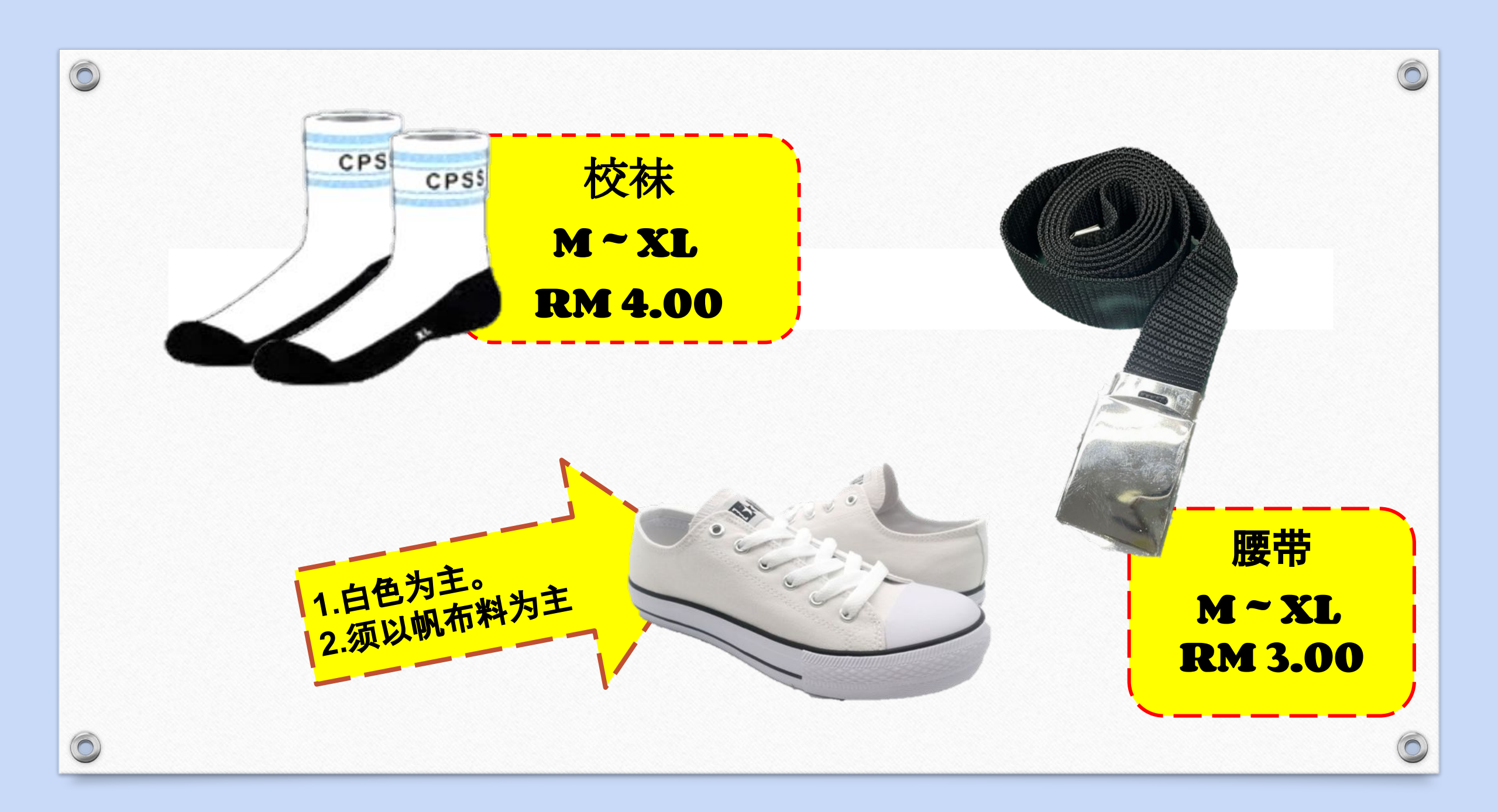

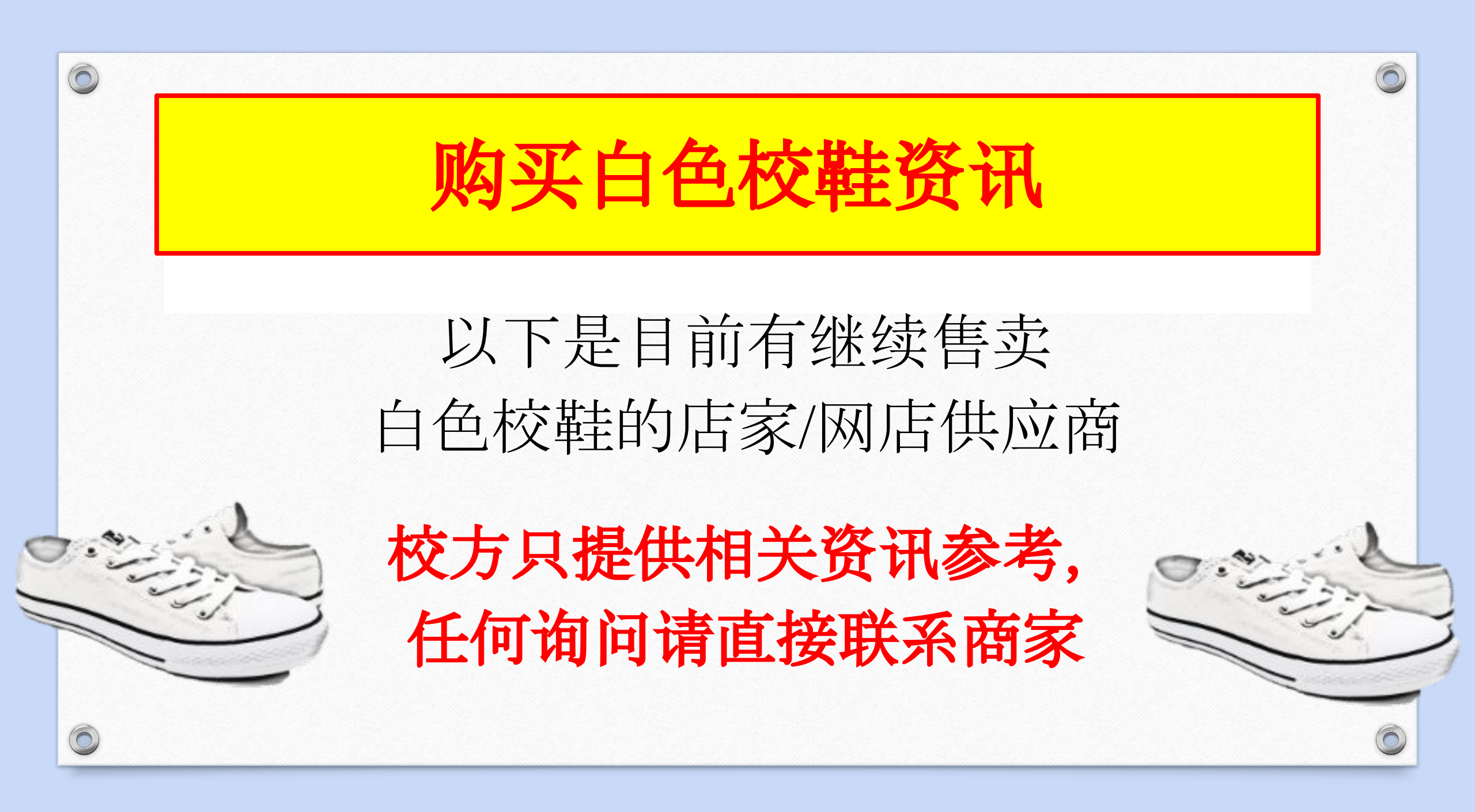

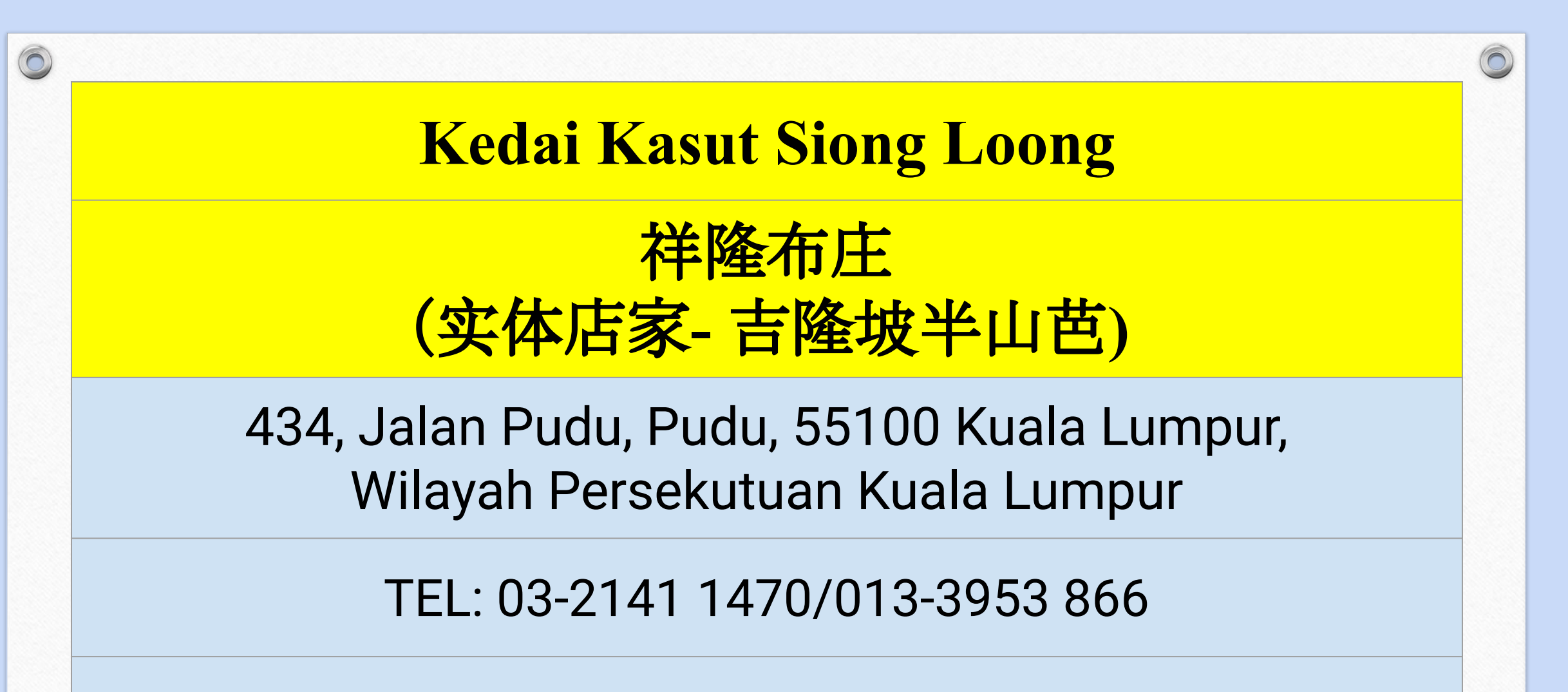

https://www.facebook.com/SiongLoong434/about/

# Kedai Kasut Fu Rong Trading

# 富荣皮鞋贸易公司 (实体店家-雪兰莪安邦区,安邦新镇)

11 A - G, Jalan Wawasan Ampang 2/3, Bandar Baru Ampang, 68000 Ampang, Selangor

# Tel: 03-4270 1805

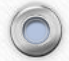

0

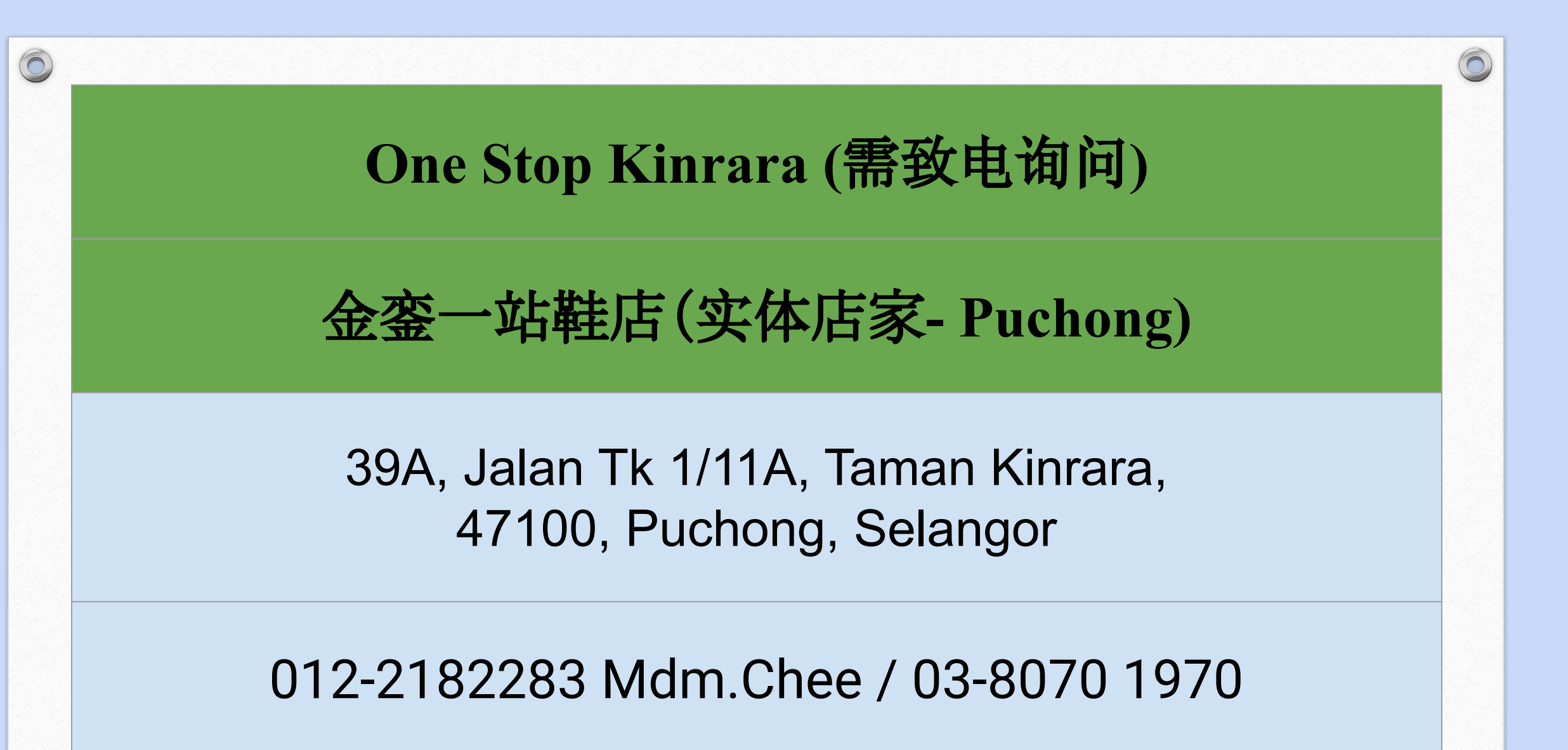

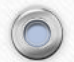

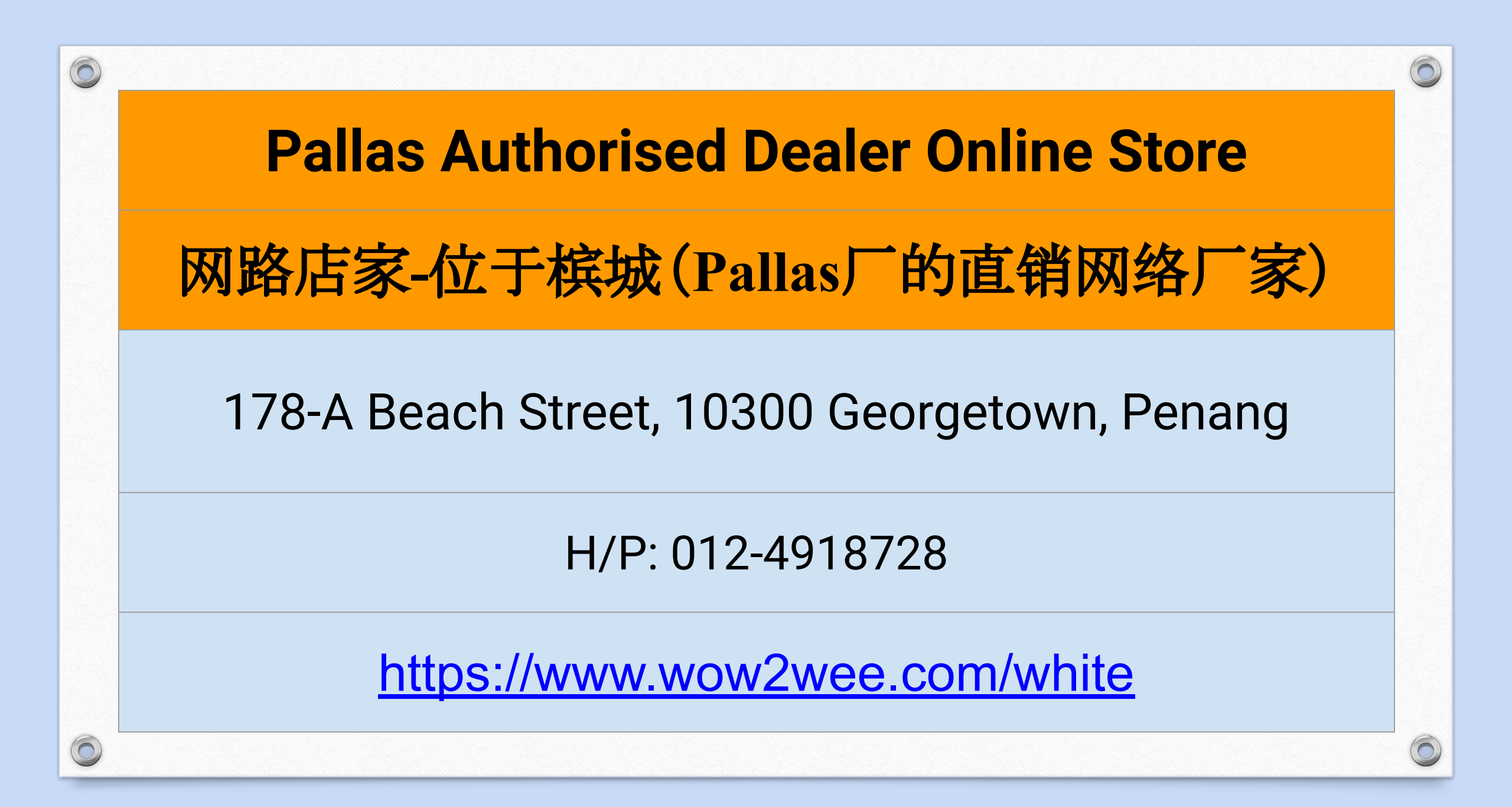

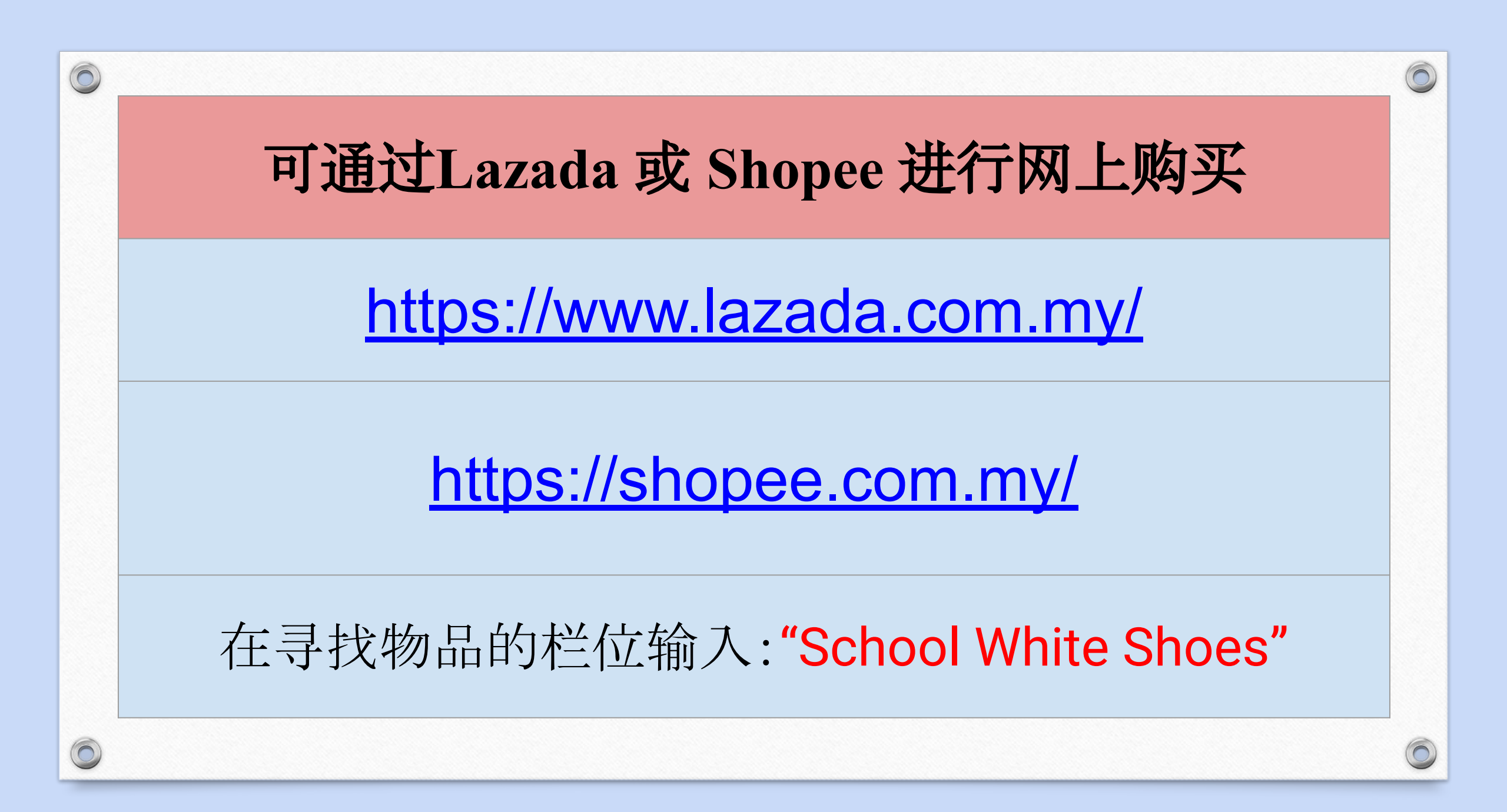

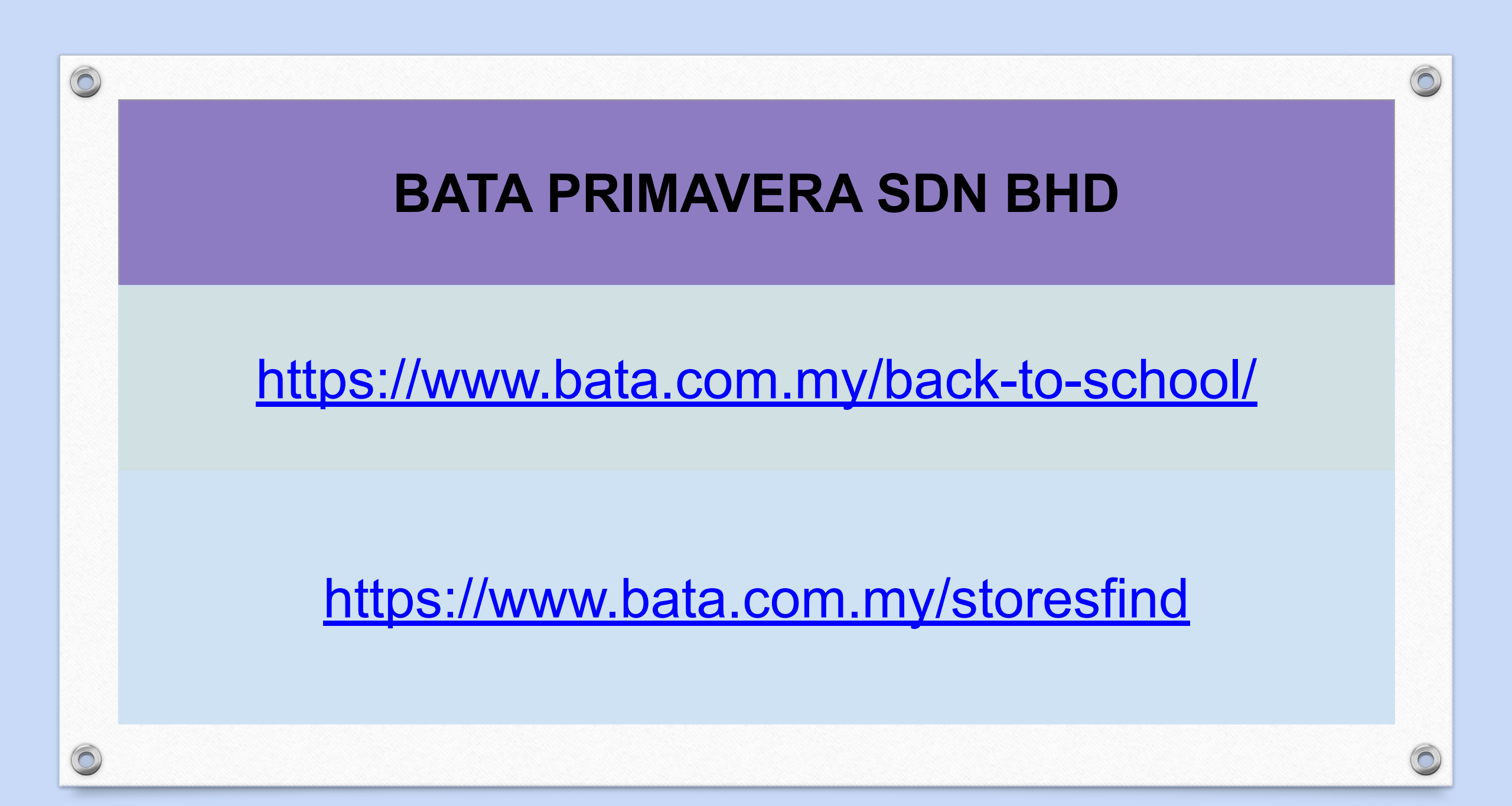

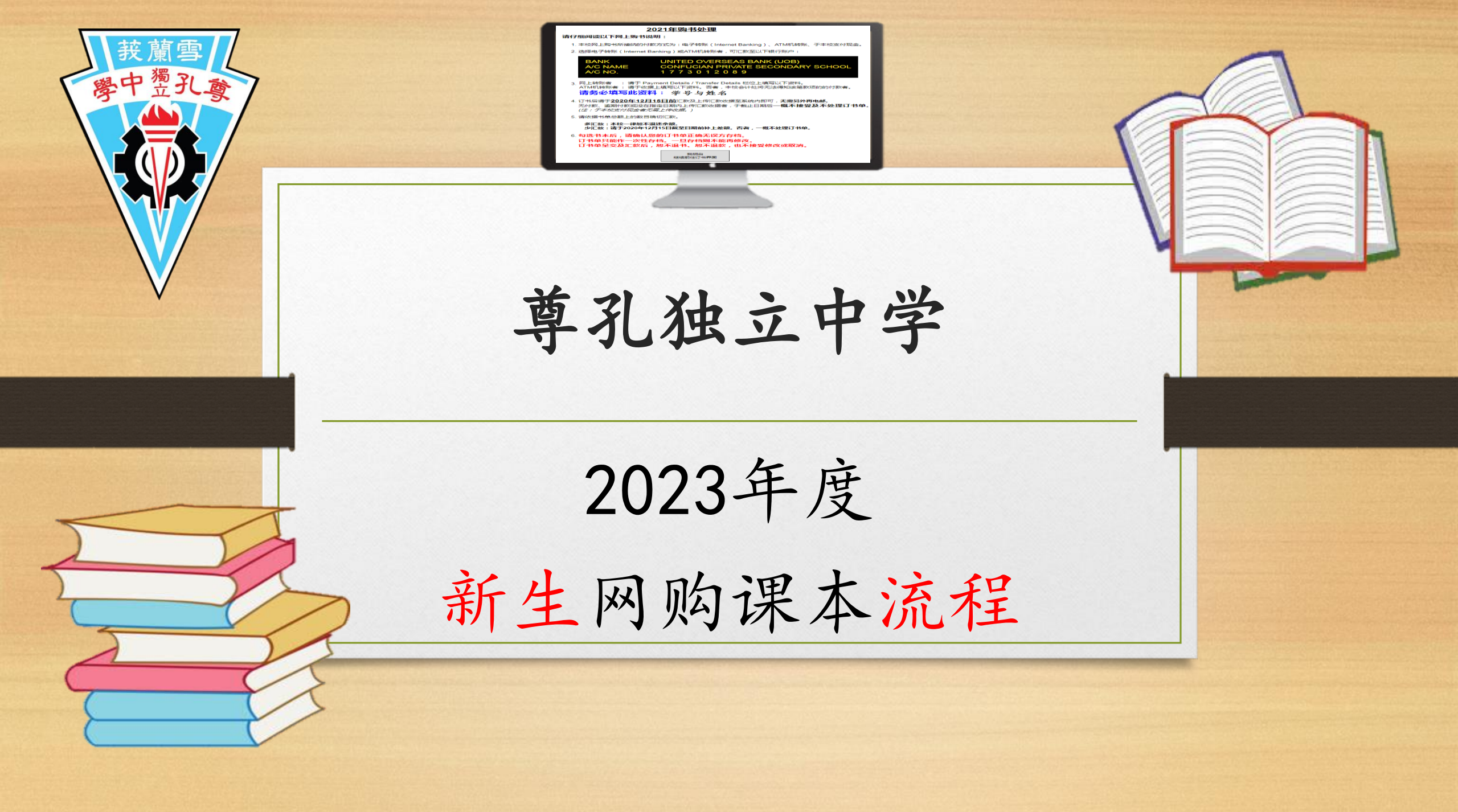

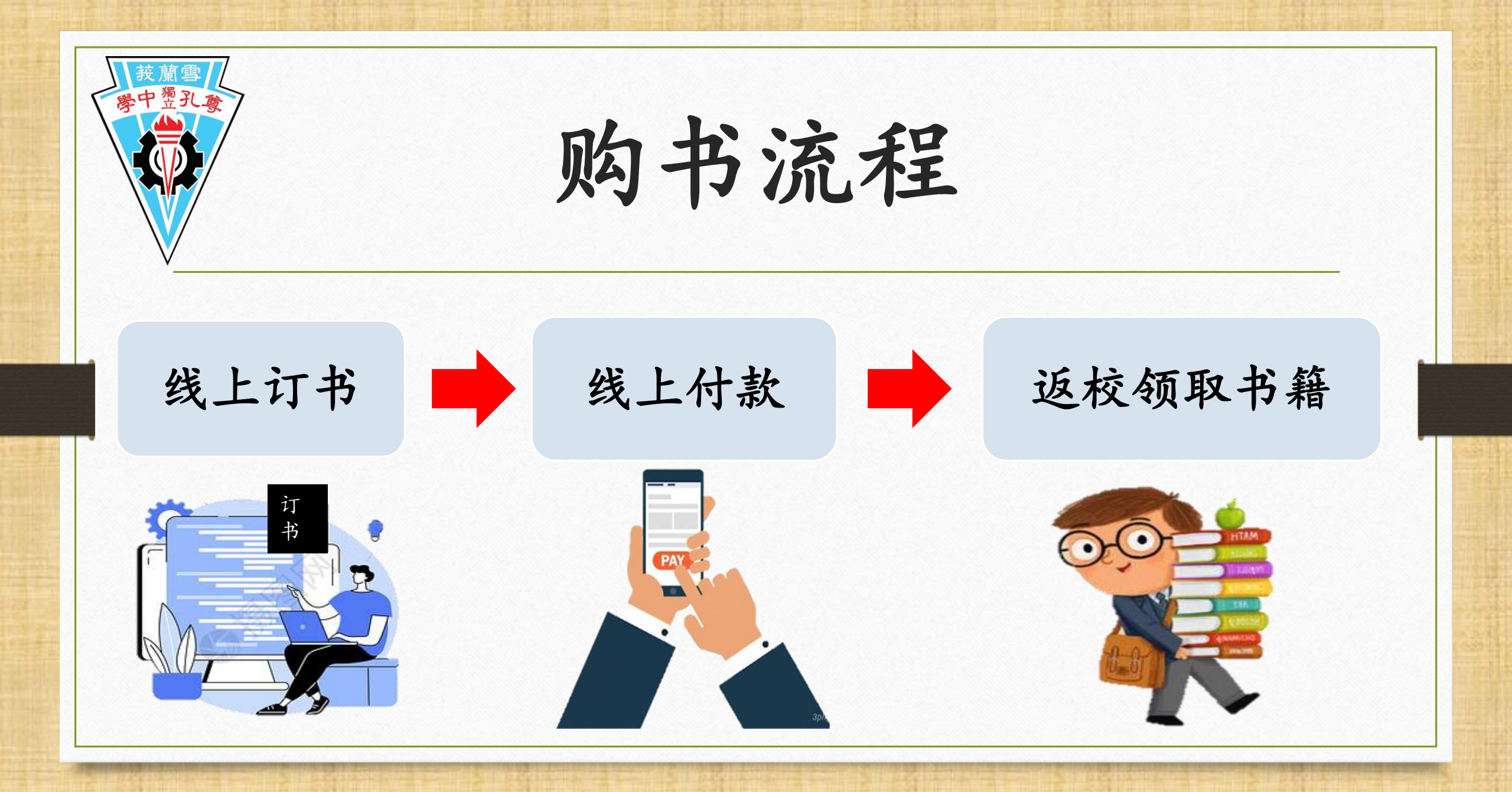

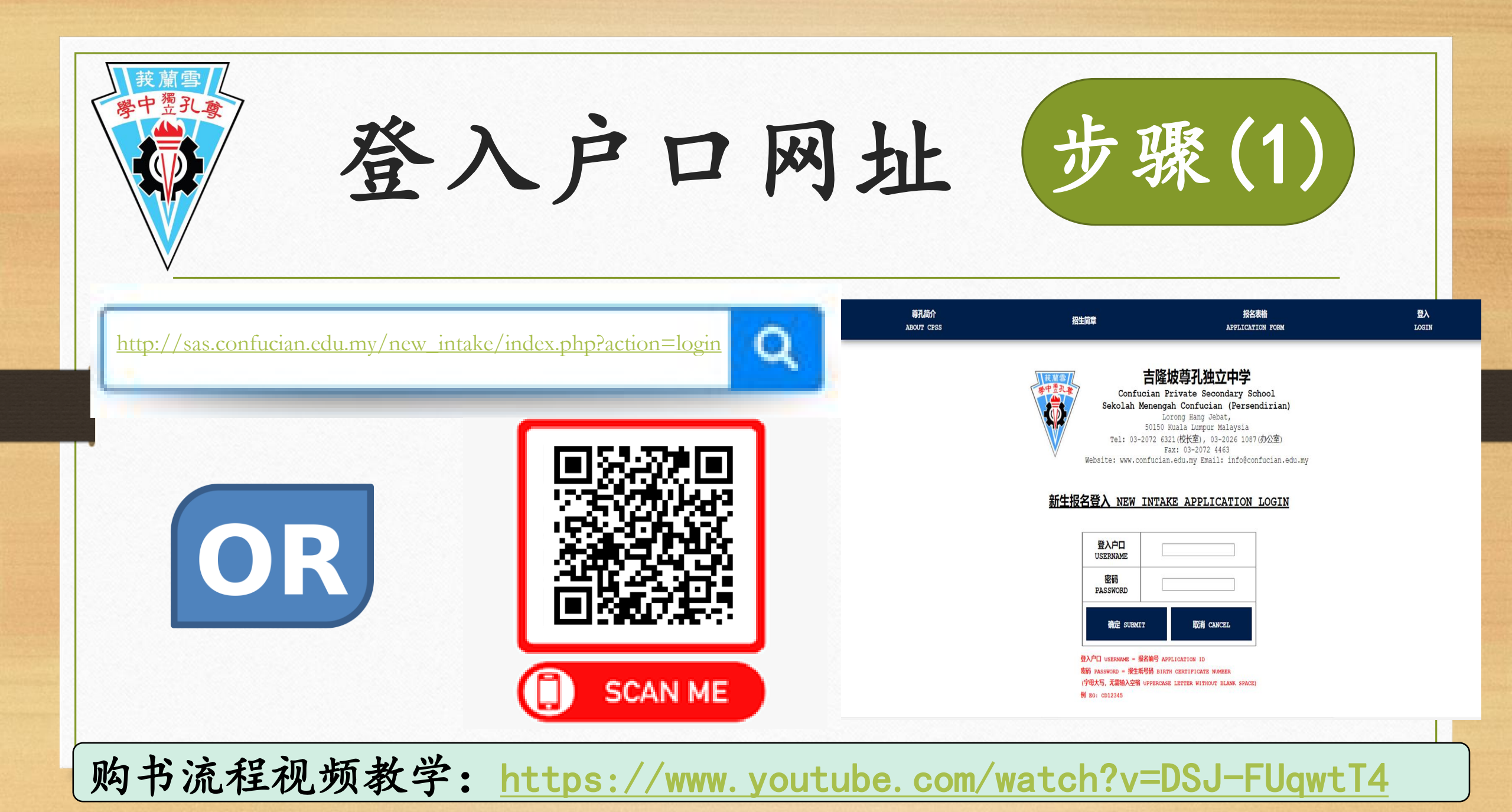

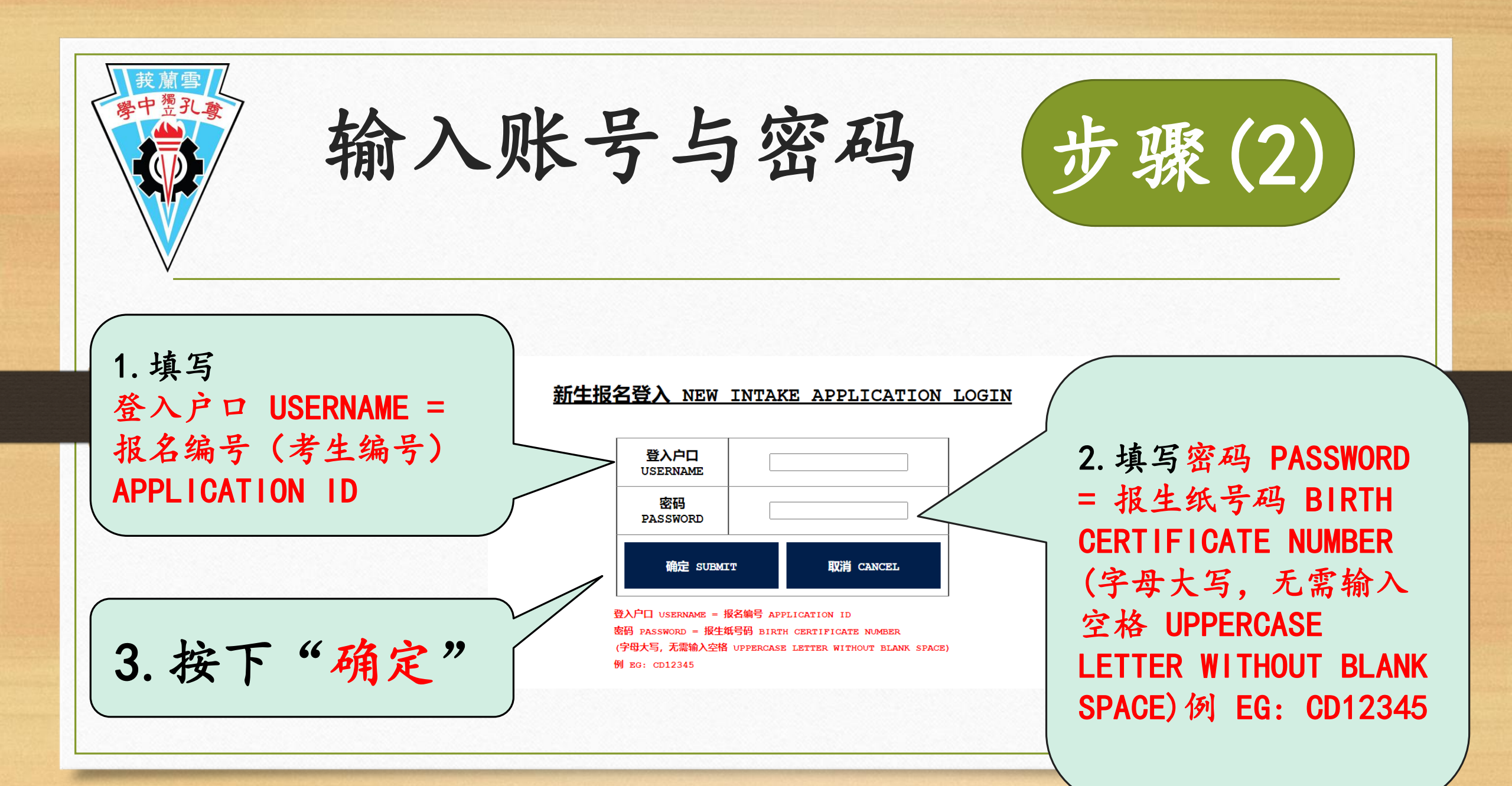

| 接顧雪学中愛孔愛                 | 点              | <del>ት</del> "        | 购书                    | 处理                    | "             | 步骤(                          | 3)           |
|--------------------------|----------------|-----------------------|-----------------------|-----------------------|---------------|------------------------------|--------------|
| 尊孔简介<br>ABOUT CPSS       | 招生简章 APPI      | 报名表格<br>.ICATION FORM | 审核结果<br>REVIEW RESULT | 网上购书<br>BOOK PURCHASE | 收据<br>RECEIPT | 录取信<br>ACCEPTANCE LETTER     | 登出<br>LOGOUT |
| 学号:<br>J1 初一             | 姓名:            | -                     | <u>2023年弊</u>         | <u>书处理</u>            | CLIC          |                              |              |
| 单修、双修班级                  | 及之共用书本 🛛 🗾 双修班 | 级之书本                  |                       |                       | 注:订购书本时,计     | 青注意书本的 <b>班别,</b> 如订购错误则<br> | 恕不退换。        |
| <u>开放购</u> +<br>09/01/20 | 5系统日<br>23(一)  | 期及时<br>早上9            | <u>间</u><br>点 至 14    | /01/202               | 3(六           | )晚上11,                       | <b>気59分</b>  |

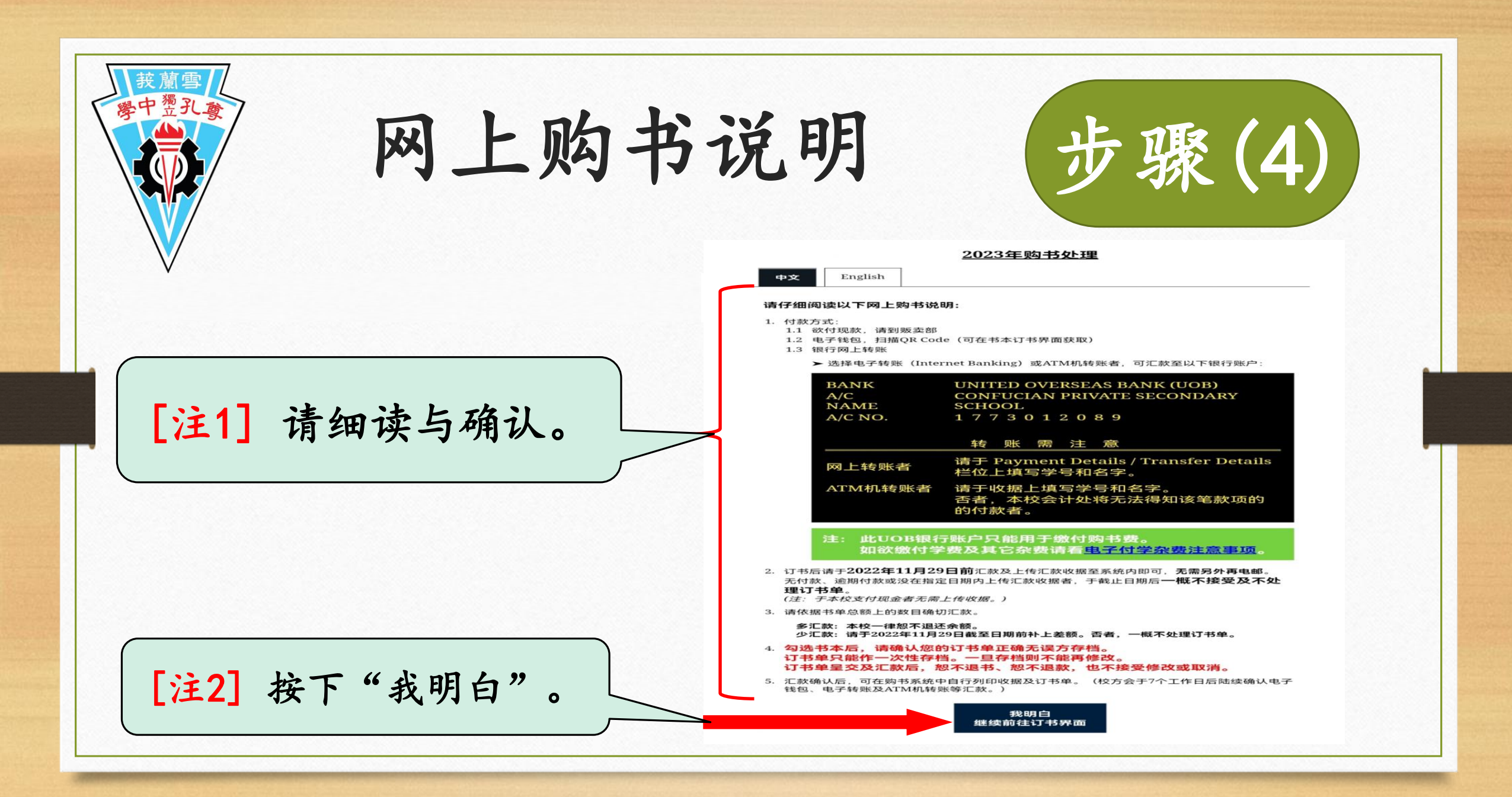

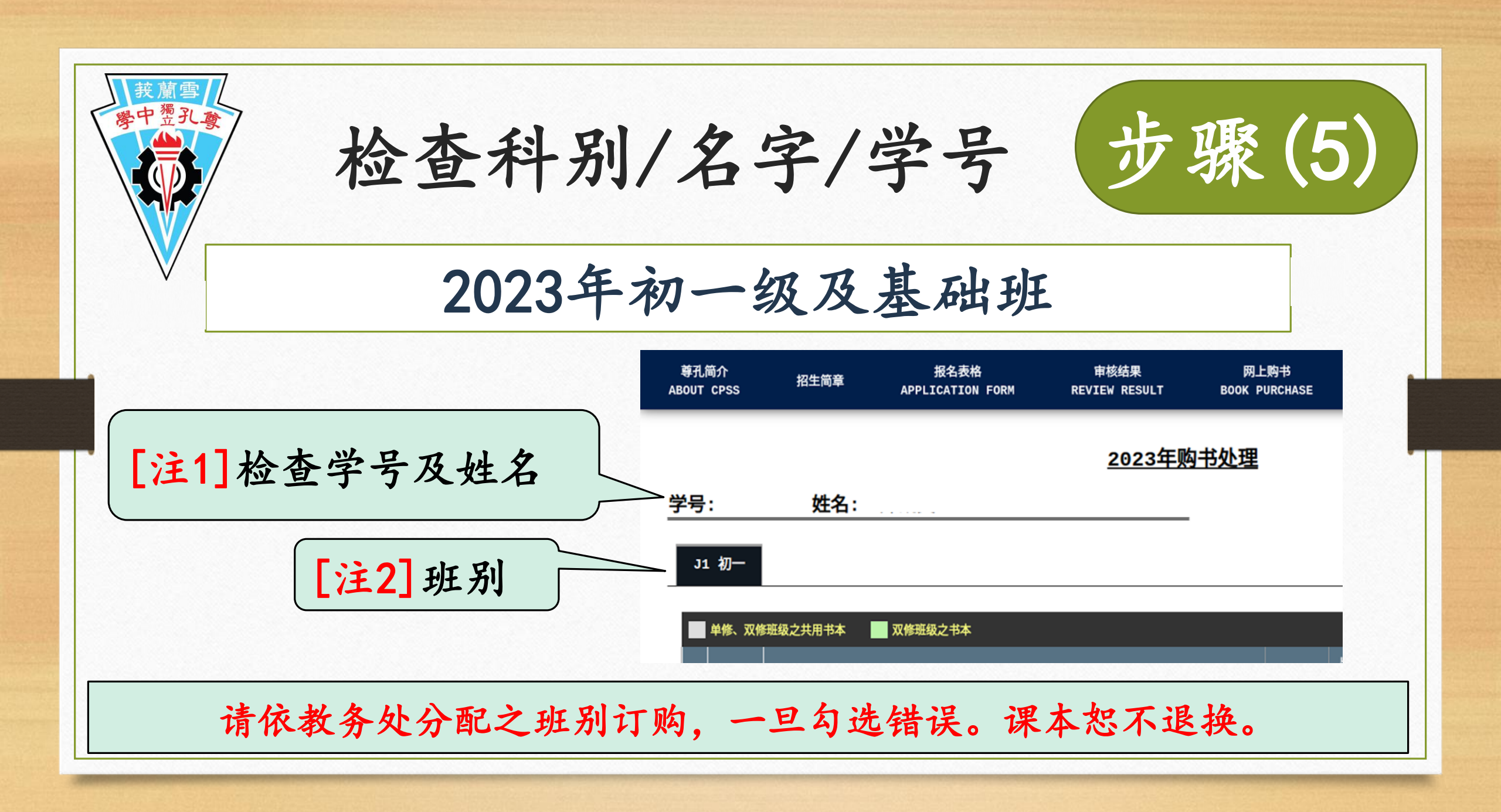

步骤(6) 选购课本与确认总数

| イン・ション・ション・ション・ション・ション・ション・ション・ション・ション・ショ | 订 | 购订 | 果本 | 步 | 骤 |
|-------------------------------------------|---|----|----|---|---|
|-------------------------------------------|---|----|----|---|---|

 1)检查书名,出版社 与出版年份。
2)需要的课本请打勾。
3)确认总数额。

| 序  | 类别             | 班别       | 书名                                                                  | 出版社      | 出版年<br>份 | #<br>1 | 价格    | 首汪    | 选择 | [注1]    |
|----|----------------|----------|---------------------------------------------------------------------|----------|----------|--------|-------|-------|----|---------|
| 1  | 课本             | 单/双<br>修 | 初中华文(二上)                                                            | 董总       | 2020     | 1      | 22.00 |       |    |         |
| 2  | 课本             | 单/双<br>修 | 初中华文(二下)                                                            | 董总       | 2020     | 1      | 22.00 |       |    |         |
| 3  | 课本             | 单/双<br>修 | 中学应用文 S1588                                                         | 艺青       | 2015     | 1      | 13.80 | 续用    |    | ← [注2]  |
| 4  | 课本             | 单/双<br>修 | Bahasa Melayu KSSM Tingkatan 2                                      | DBP      | 2018     | 1      | 14.50 |       |    | 1       |
| 5  | 课本             | 单/双<br>修 | Stop Watch Student's Book & Workbook 2 ISBN : 978-<br>607-06-1244-2 | Richmond | 2017     | 1      | 60.00 |       |    | 8 S S S |
| 6  | 课本             | 单/双<br>修 | 初中数学(二上)                                                            | 董总       | 2017     | 1      | 23.00 |       |    |         |
| 7  | 课本             | 单/双<br>修 | 初中数学(二下)                                                            | 董总       | 2017     | 1      | 23.00 |       |    |         |
| 8  | 课本             | 单/双<br>修 | 初中科学(二上)                                                            | 董总       | 2014     | 1      | 23.00 |       |    |         |
| 9  | 课本             | 单/双<br>修 | 初中科学(二下)                                                            | 董总       | 2015     | 1      | 23.00 |       |    |         |
| 10 | 课本             | 单/双<br>修 | 初中历史(第二册)                                                           | 董总       | 2009     | 1      | 22.00 |       |    |         |
| 11 | 课本             | 单/双<br>修 | 初中地理(第二册)                                                           | 董总       | 2009     | 1      | 20.00 |       |    |         |
| 12 | f/≡ <u>√</u> L | 单/双<br>修 | 作文簿(2本)                                                             | 尊孔       |          | 1      | 3.00  | 续用,续用 |    |         |
| 13 | f/≡ <u>√</u> L | 单/双<br>修 | 作文簿(2本)                                                             | 尊孔       |          | 1      | 3.00  | 续用    |    |         |
| 14 | 1/maile        | 单/双      |                                                                     | 茜乙       |          | 1      | 1.60  | 结用    |    | 10000   |
| 34 | 课本             | 单修       | 生活技能(第二册)                                                           | 尊孔       | 2017     | 1      | 6.20  |       |    |         |
|    |                |          |                                                                     |          | 总数 (F    | RM)    | 42.80 |       |    | -[注3]   |
|    |                |          |                                                                     |          |          |        |       | -     |    |         |

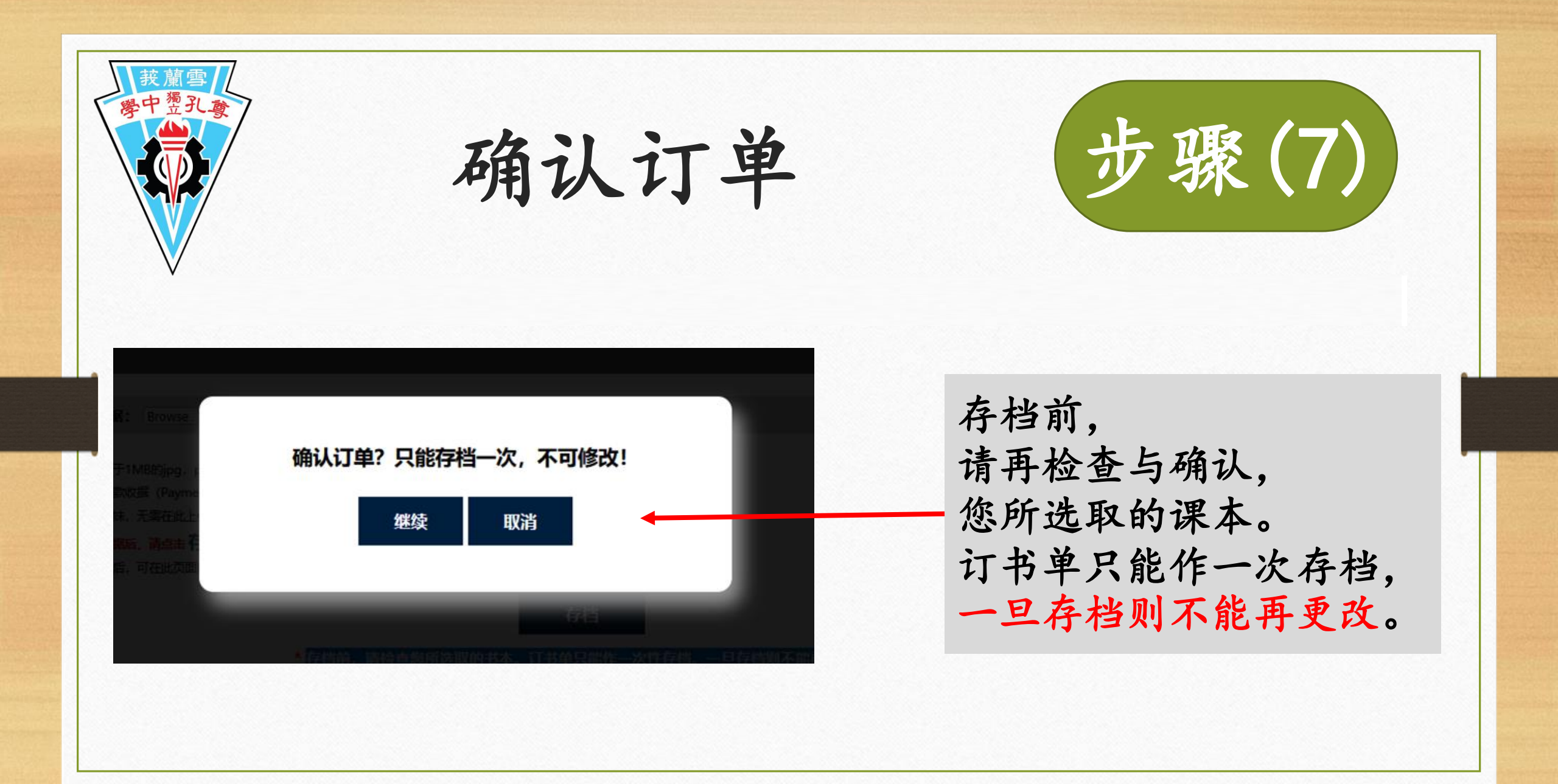

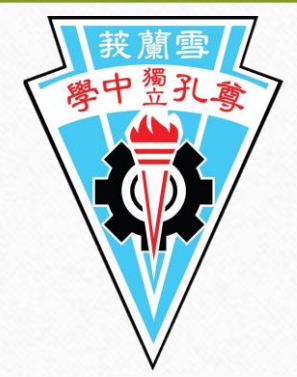

汇款程序

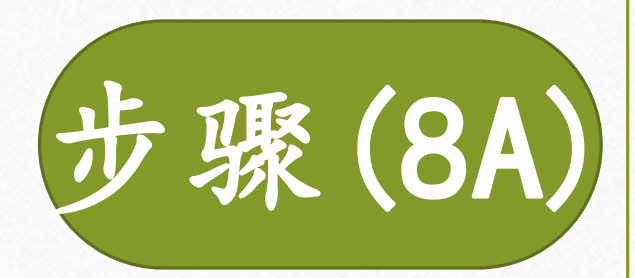

#### 使用汇款(E-Payment),请把款项汇入以下的银行户头及填上相关资料:

<u>E-Payment汇款户口:</u> 银行: UOB Bank 户口号码: 1773 0120 89 户口名字: CONFUCIAN PRIVATE SECONDARY SCHOOL

Recipient Reference: 汇款者的电话号码(Payer Contact Number)

Other Payment Detail: 学生学号及姓名(Student ID & Name)

# 上传收据上须有 学生学号及姓名

步骤(8B) 汇款程序 使用E-Wallet 支付,请扫描以下二维码及填上相关资料: CONFUCIAN PRIVATE SECONDARY SCHOOL BOOK SHOP [注1] 可以使用各银行 QR Pay、 Touch & Go, Boost, Shopee Pay, "上传收据" Grab Pay等付费。 须注明 [学生学号 [注2] Recipient Reference/Notes: 及姓名] 学生学号及姓名(Student ID & Name) \*上传收据,须注明【学生学号及姓名】 MALAYSIA NATIONAL GR

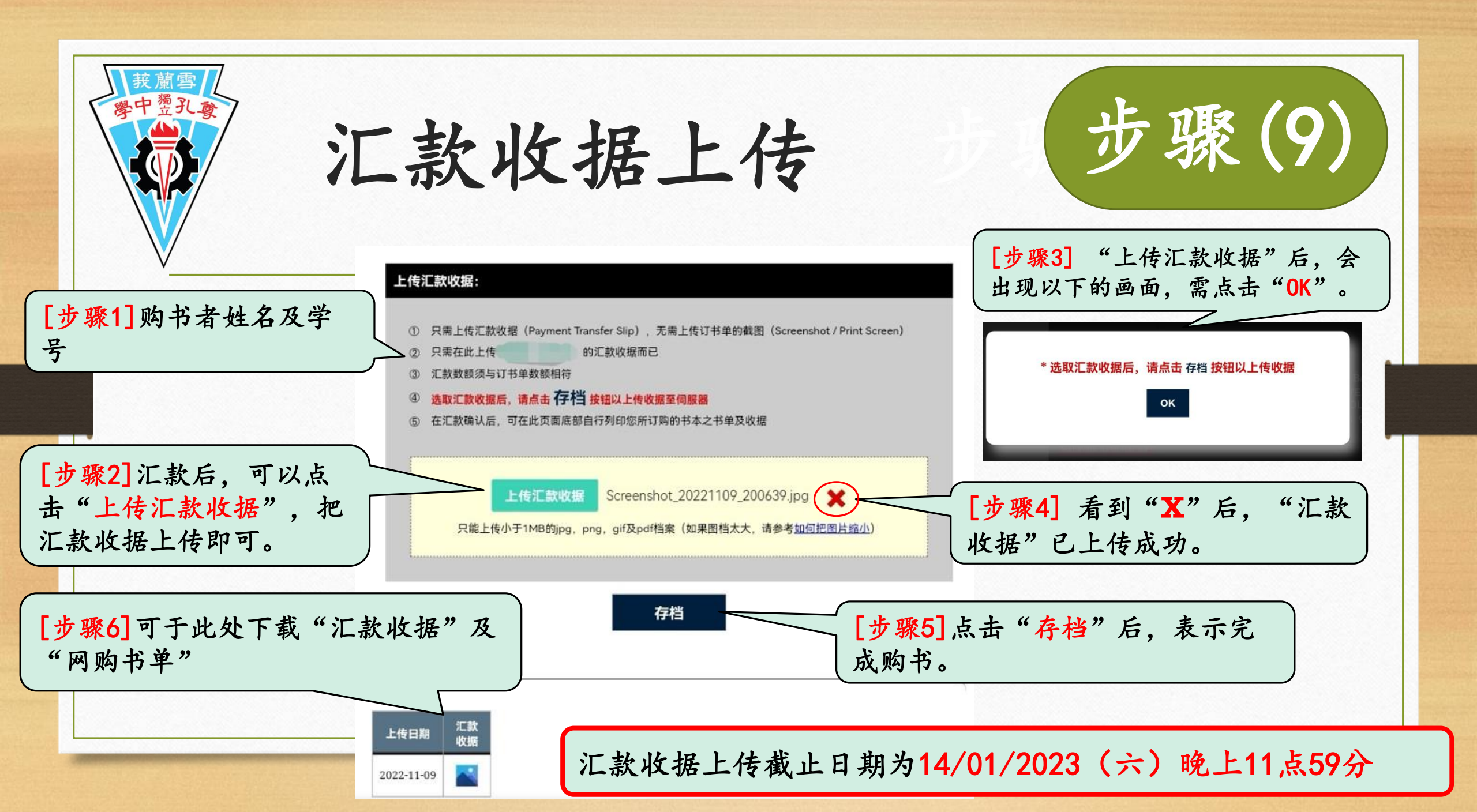

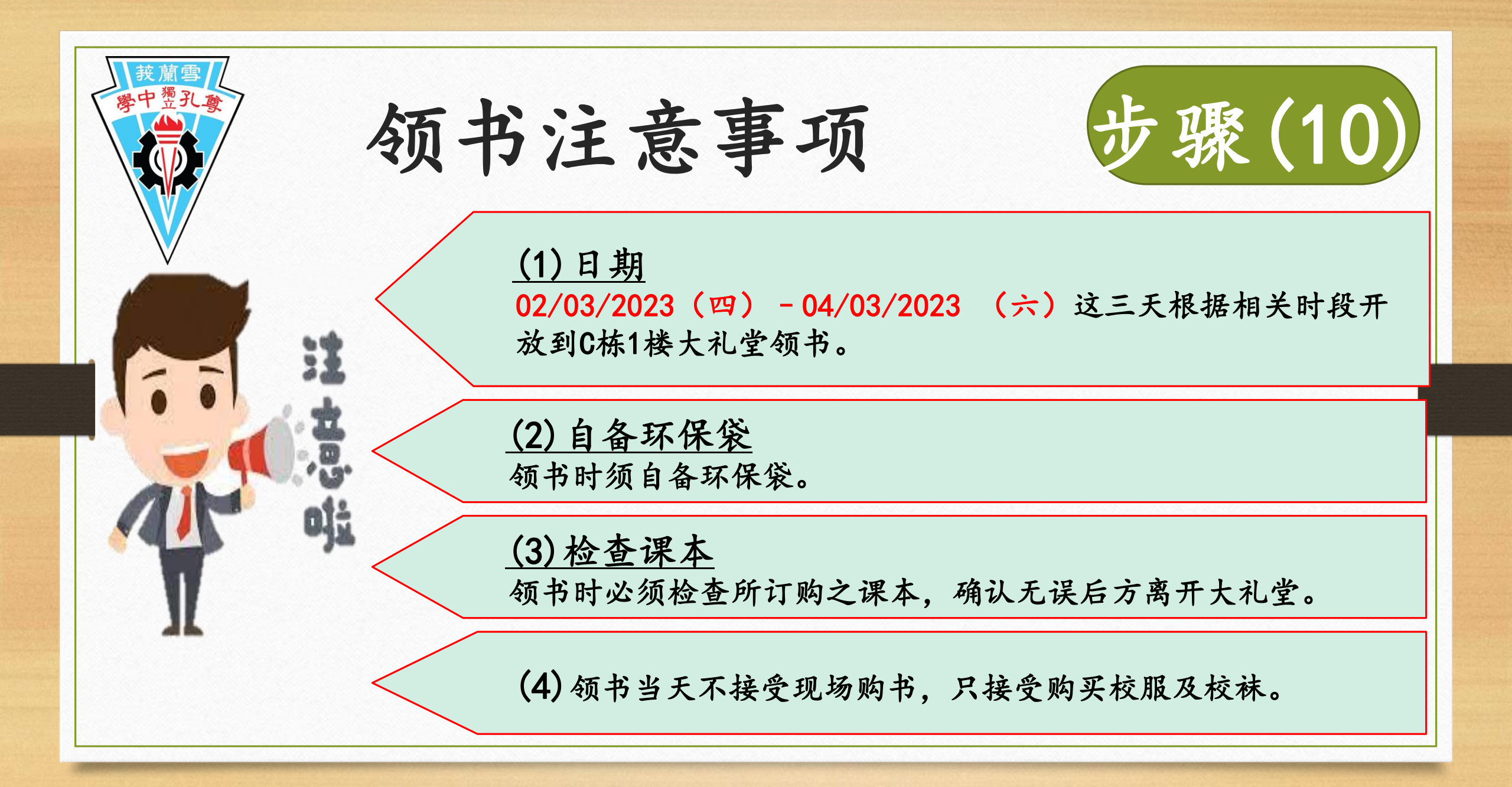

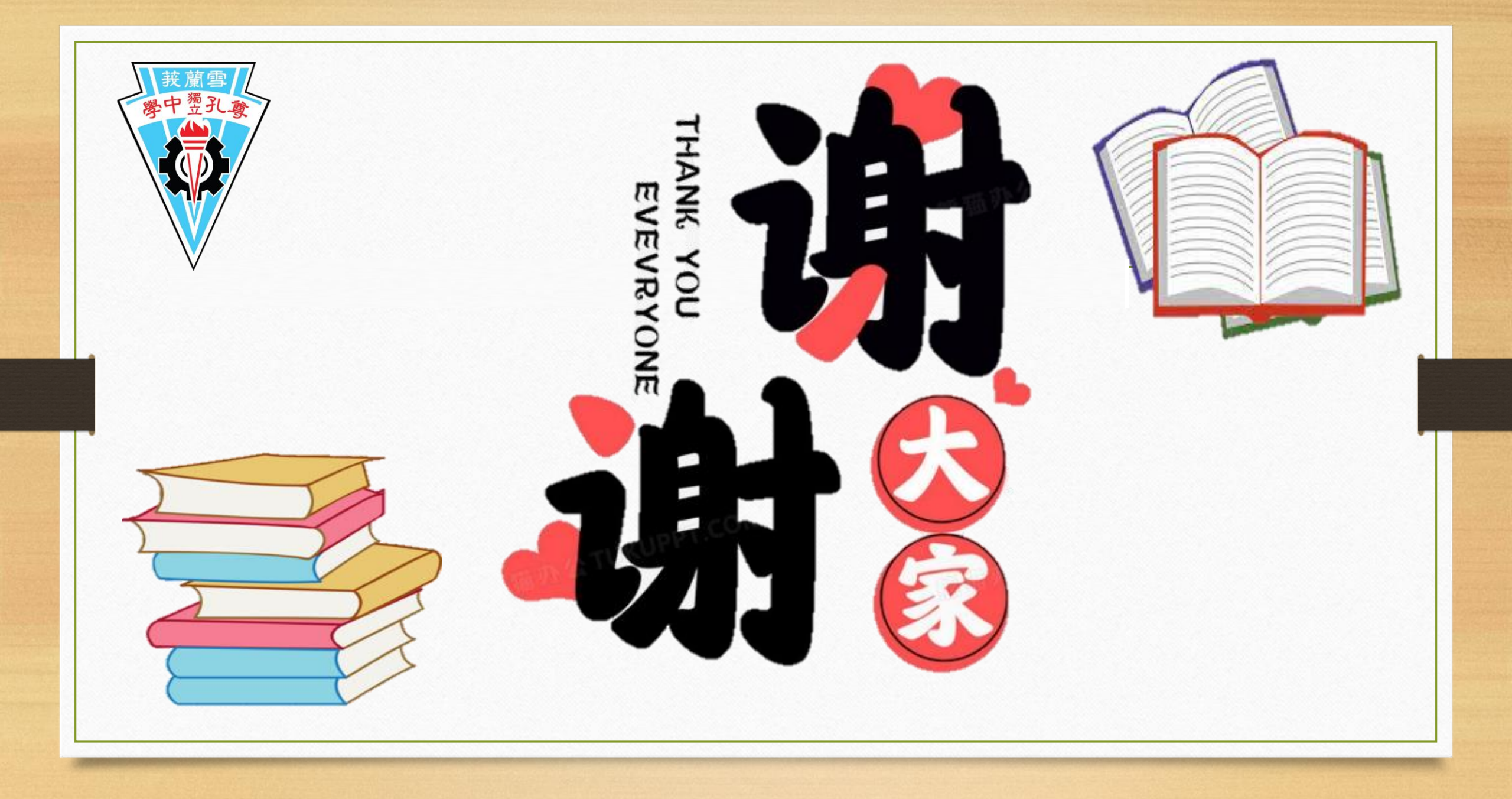

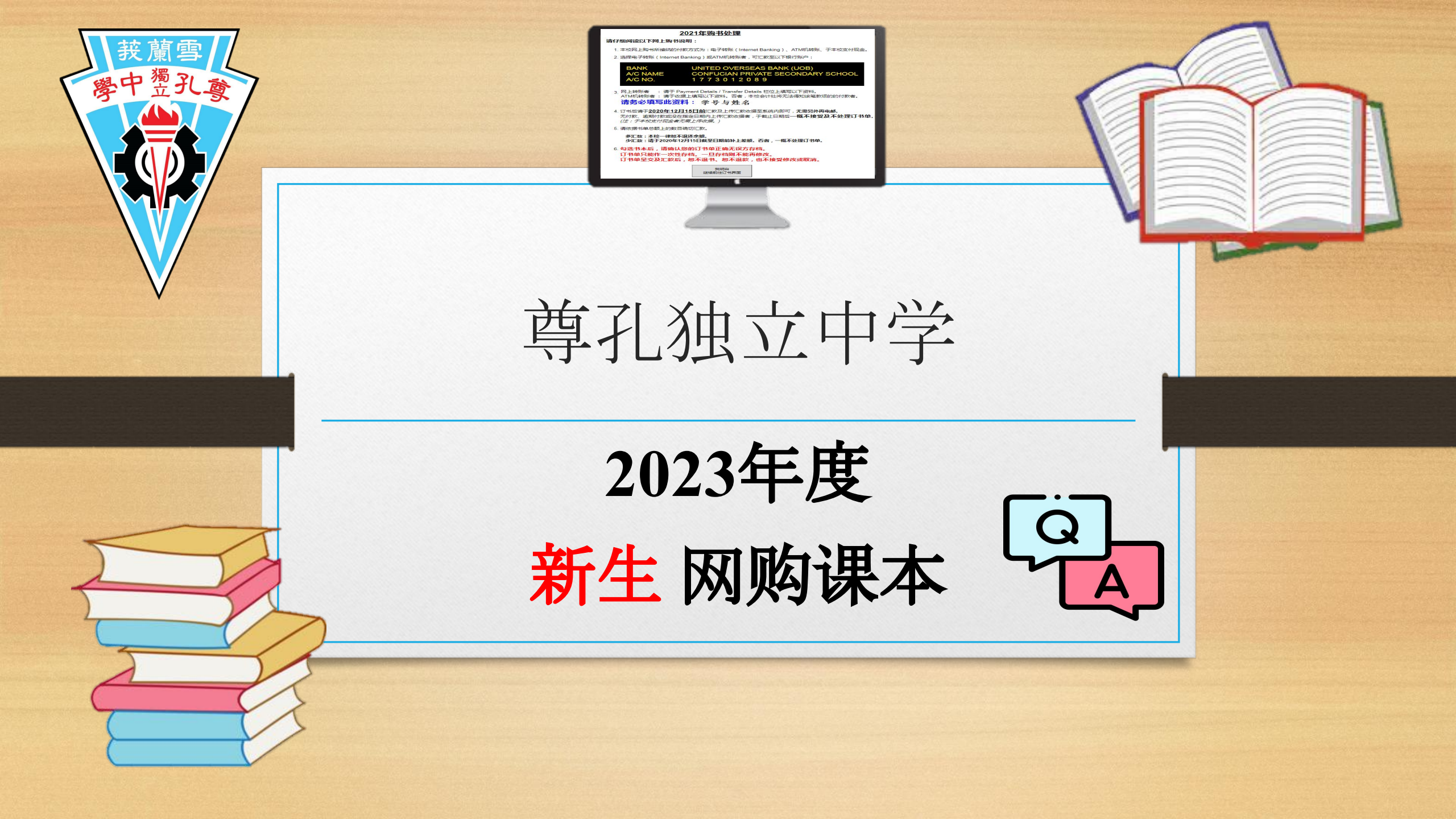

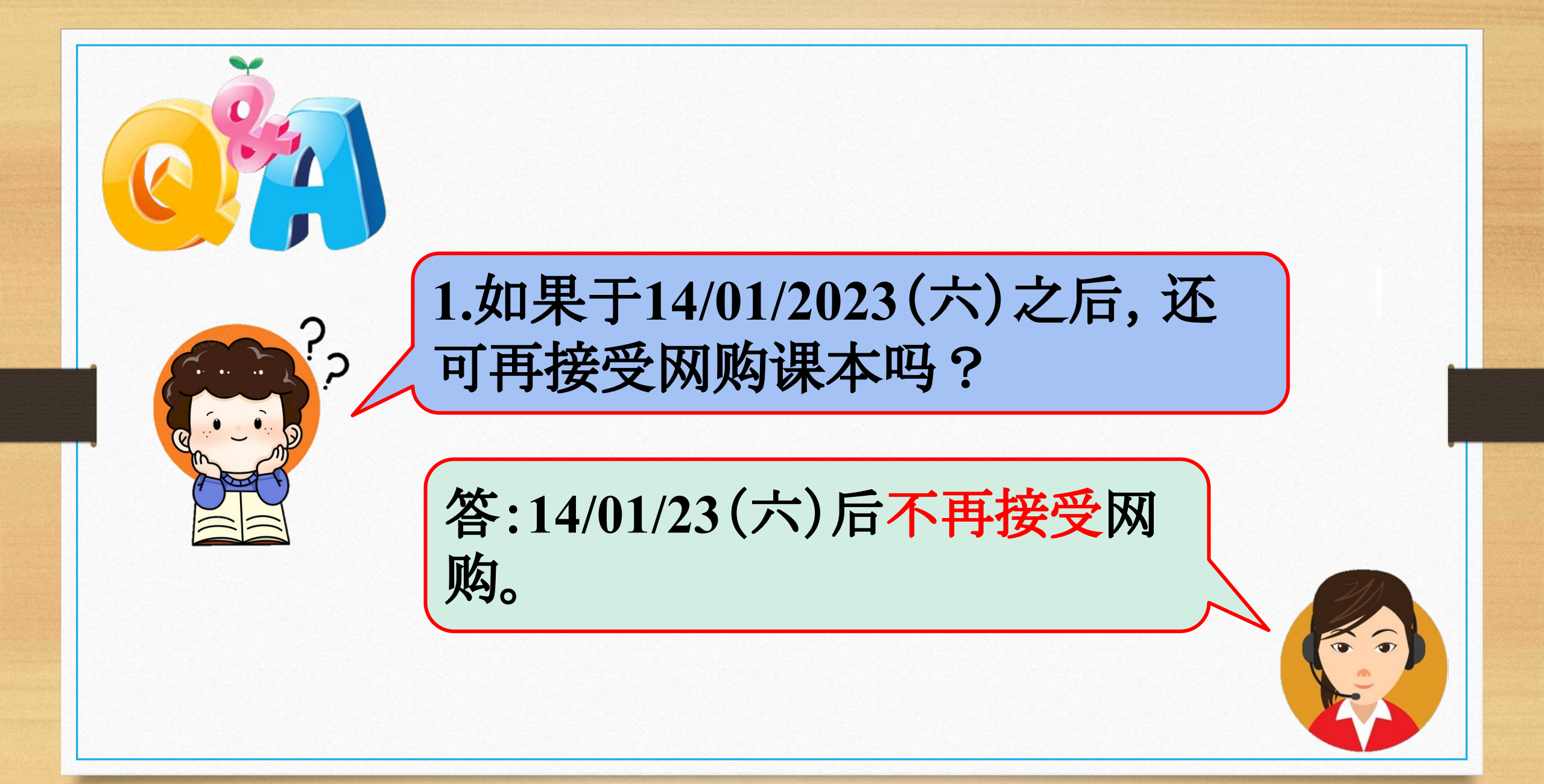

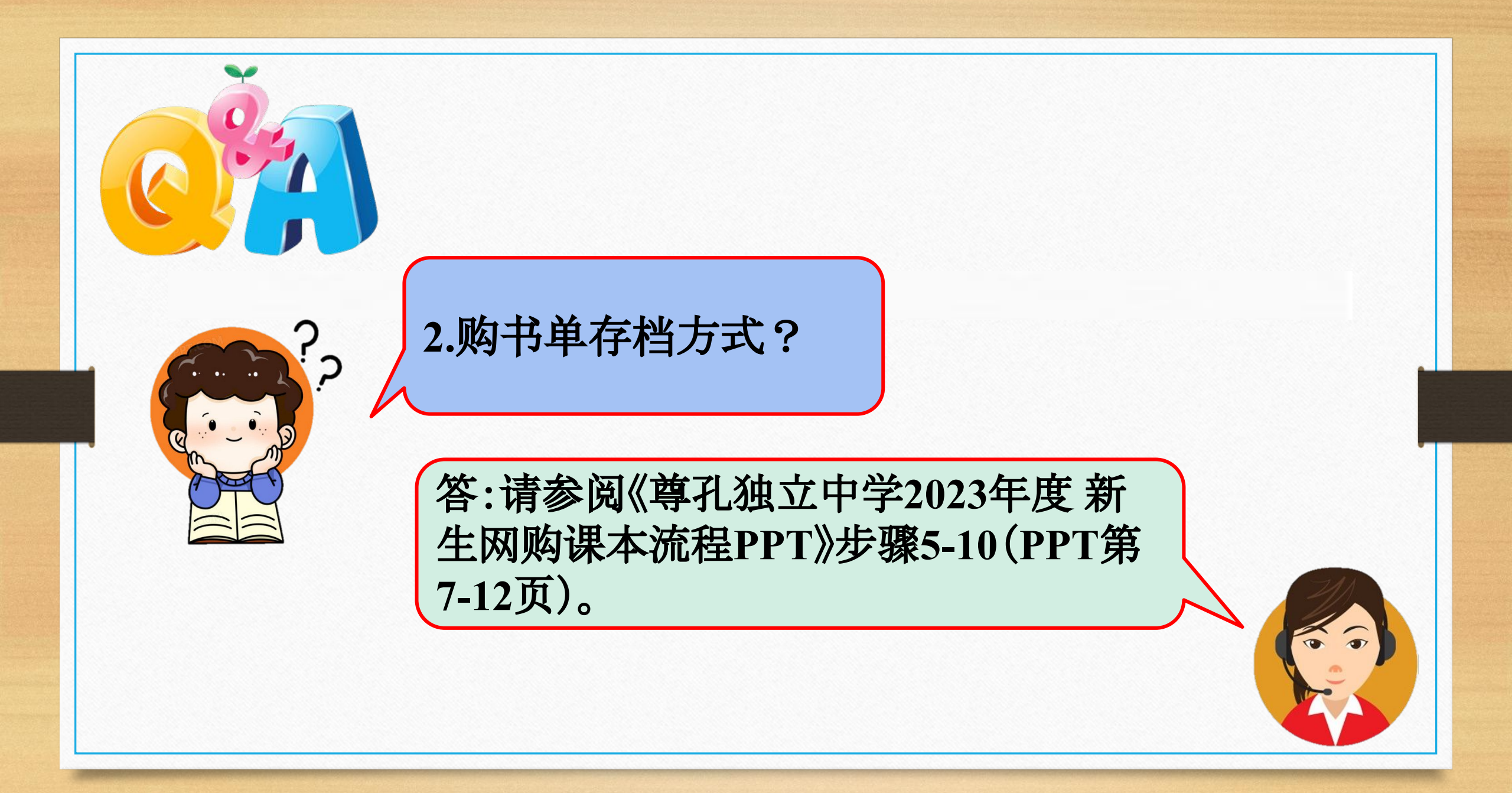

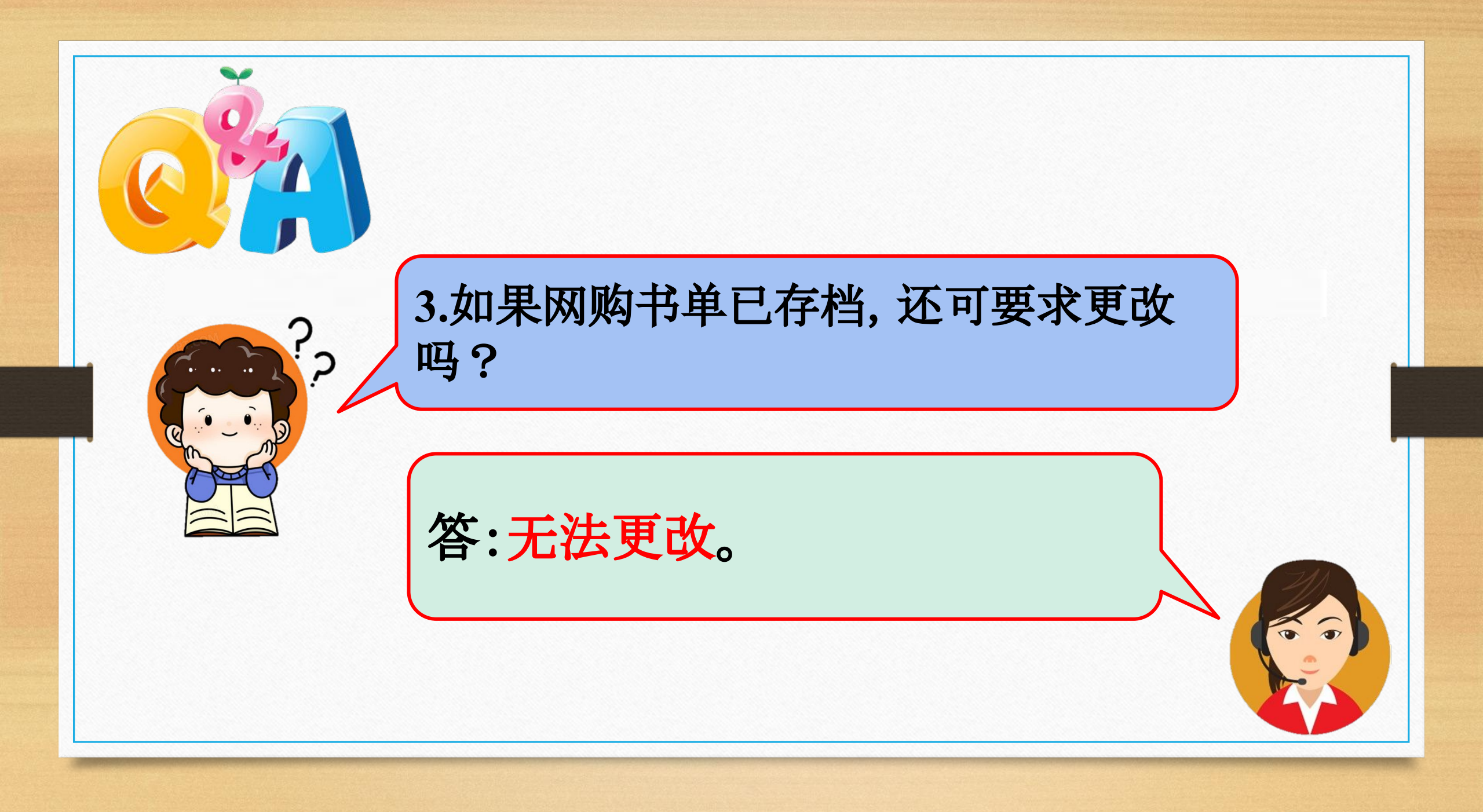

### 4.相关银行汇款资料与户口号码?

<u>E-Payment汇款户口:</u> 银行:UOB Bank 户口号码:1773 0120 89 户口名字:CONFUCIAN PRIVATE SECONDARY SCHOOL

Recipient Reference: 汇款者的电话号码(Payer Contact Number)

Other Payment Detail: 学生学号及姓名(Student ID & Name)

请参阅《尊孔独立中学2023年度新生网购课本流程PPT》步骤8A(PPT第10页)。

## 上传收据上须有 学生学号及姓名

5.关于E-wallet汇款资料?

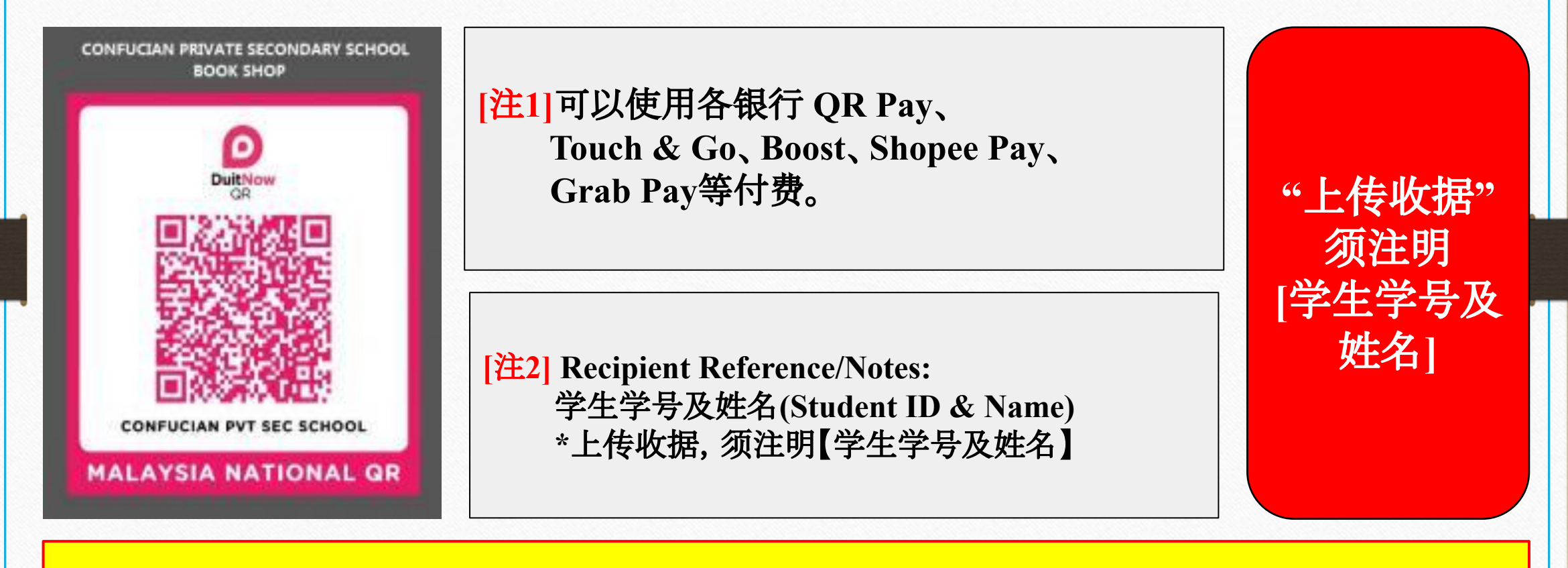

请参阅《尊孔独立中学2023年度新生网购课本流程PPT》步骤8B(PPT第11页)。

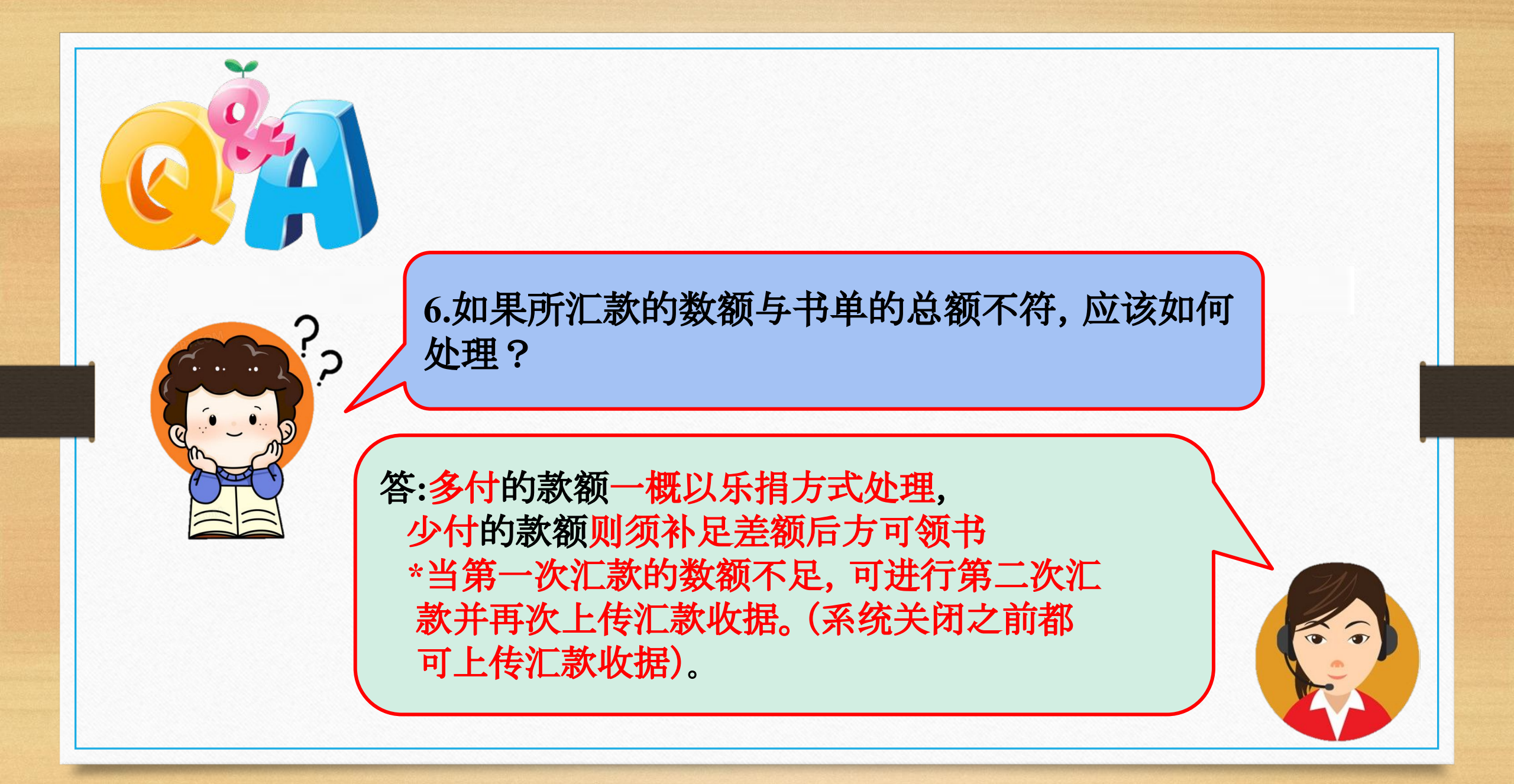

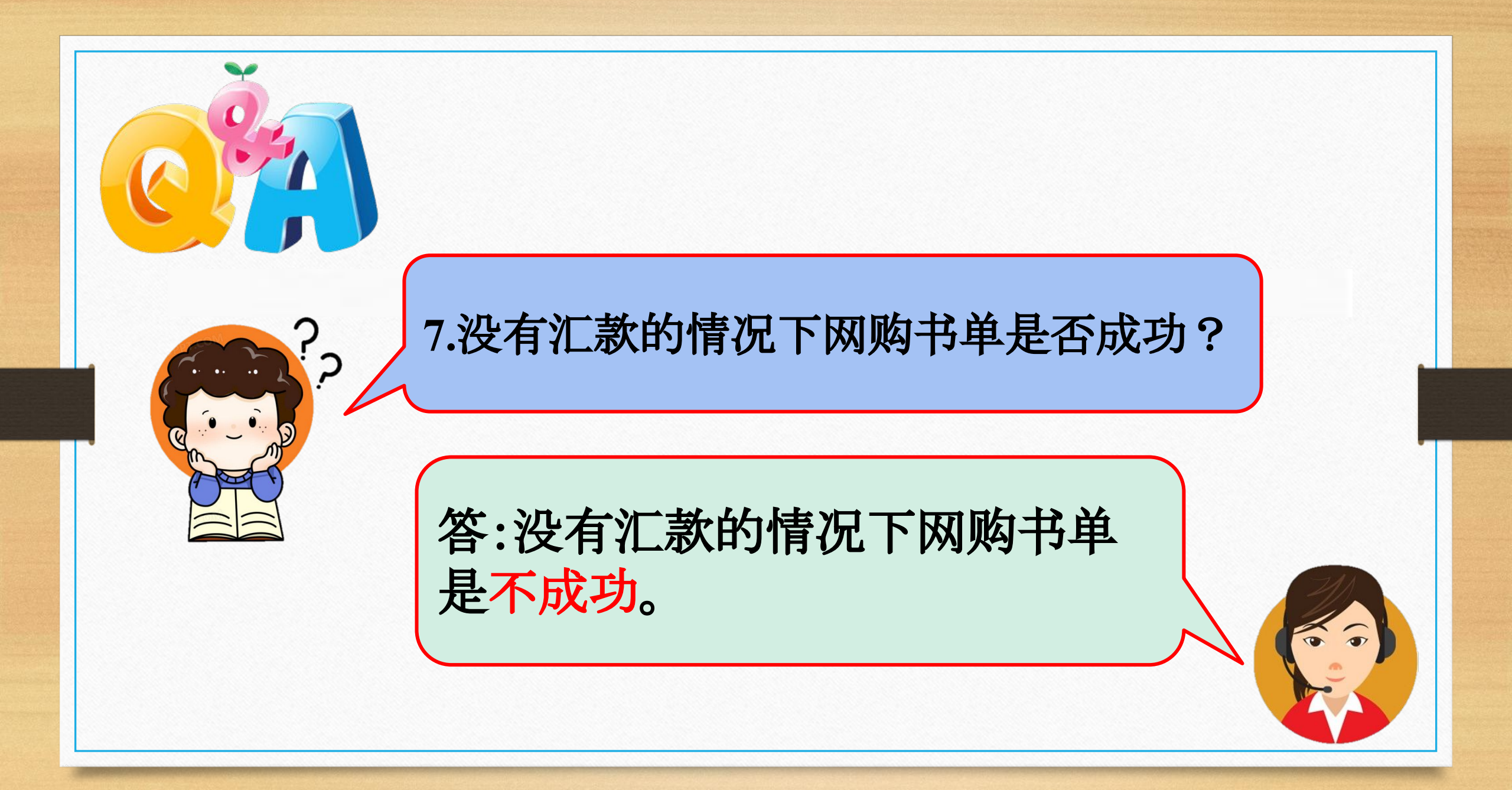

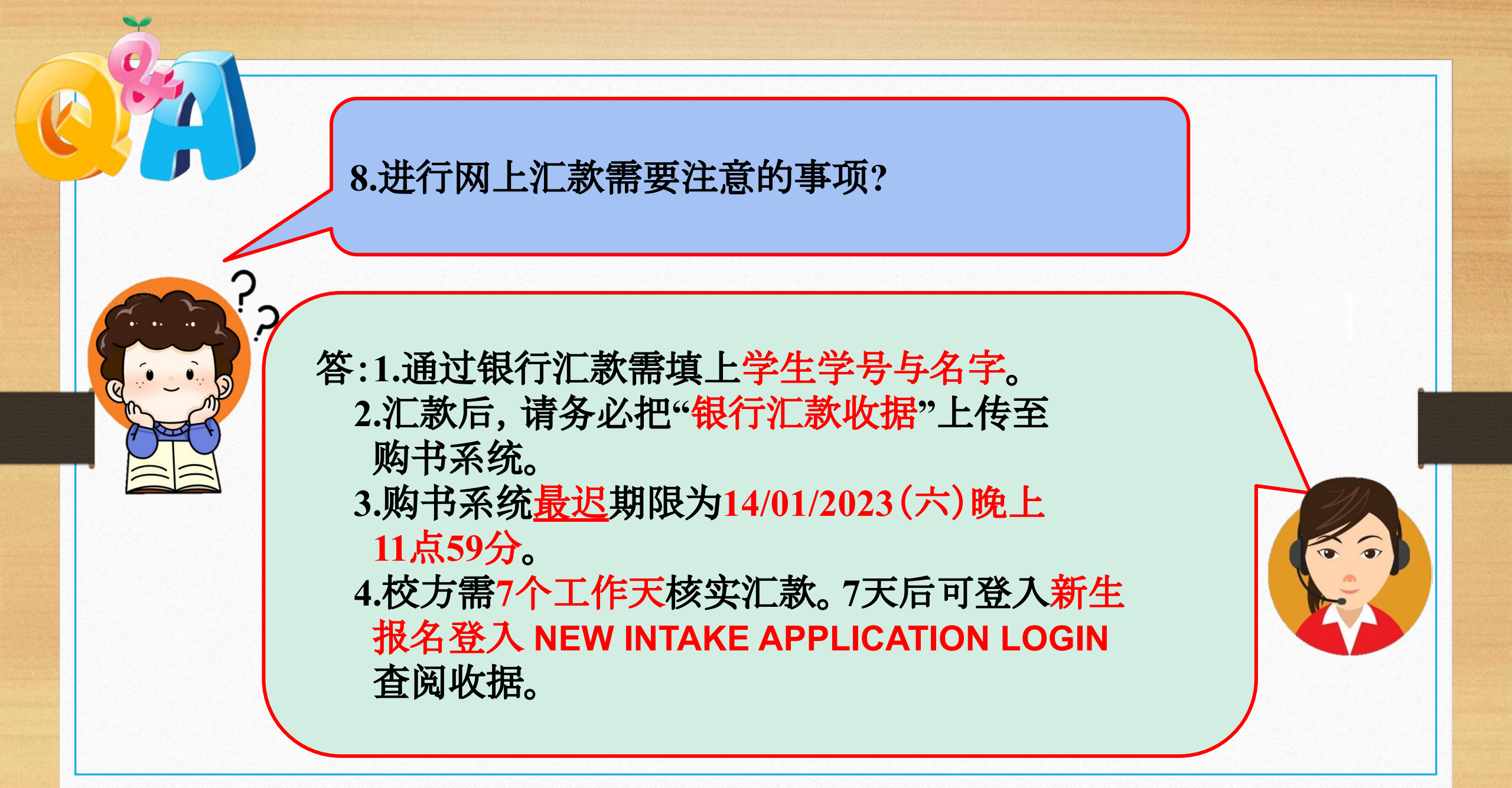

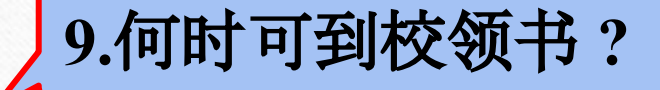

答:本校将于02/03/2023 – 04/03/2023期 间将依相关时段开放到C栋1楼大礼堂领书。 相关日期与时间规划如下:

| 序 | 日期                         | 时间               | 到校领取课本的年级 |  |  |  |
|---|----------------------------|------------------|-----------|--|--|--|
| 1 | $02/02/2022$ ( $\square$ ) | 09:00am -11:30am |           |  |  |  |
| 1 | 02/03/2023 (世)             | 01:00pm -03:00pm | 2023年     |  |  |  |
| ſ | 02/02/2022 (王)             | 09:00am -11:30am | 初一年级      |  |  |  |
| Z | 05/05/2025 (11.)           | 01:00pm -03:00pm | 基础班       |  |  |  |
| 3 | 04/03/2023 (六)             | 09:00am -12:00pm |           |  |  |  |

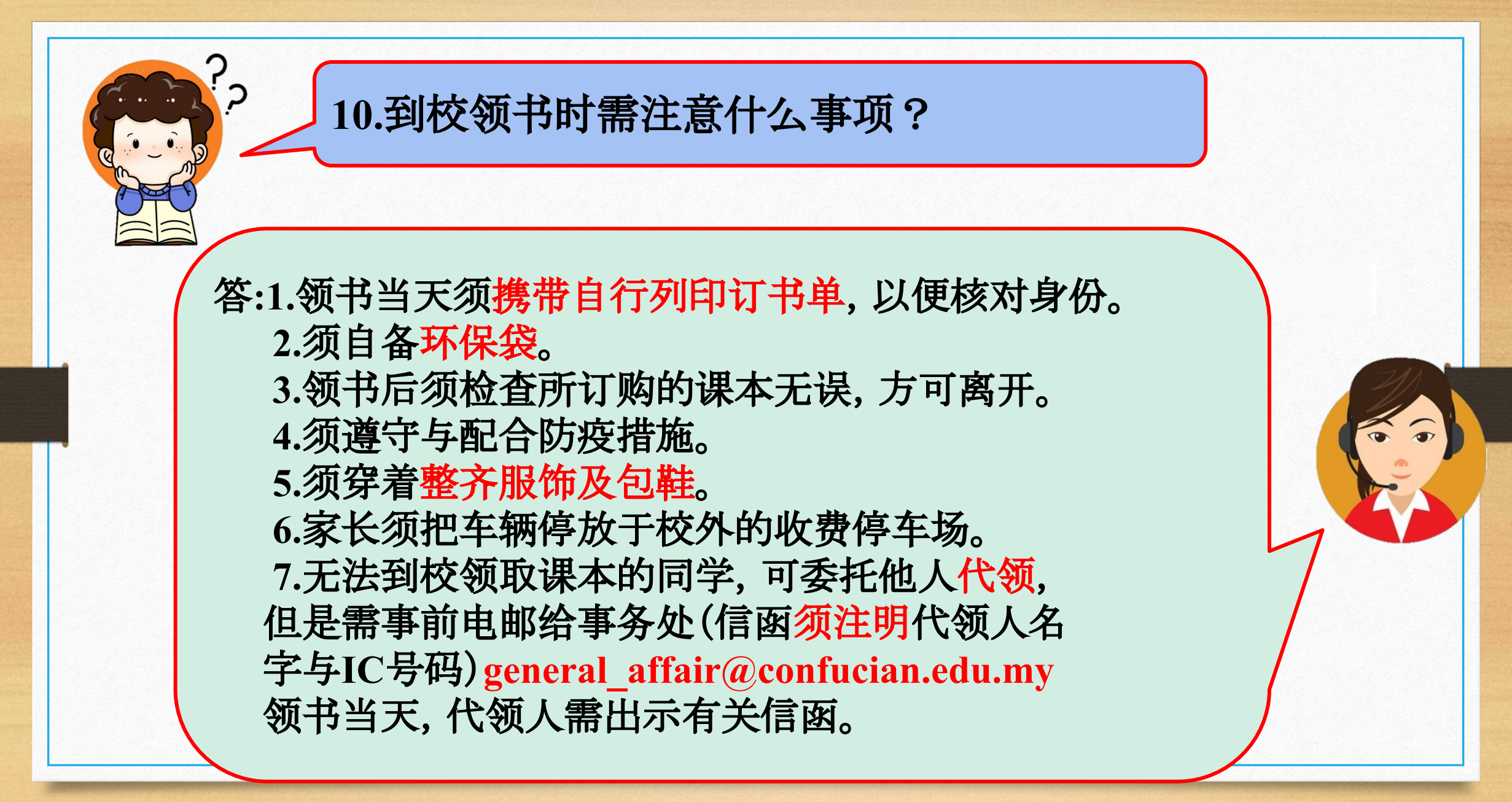

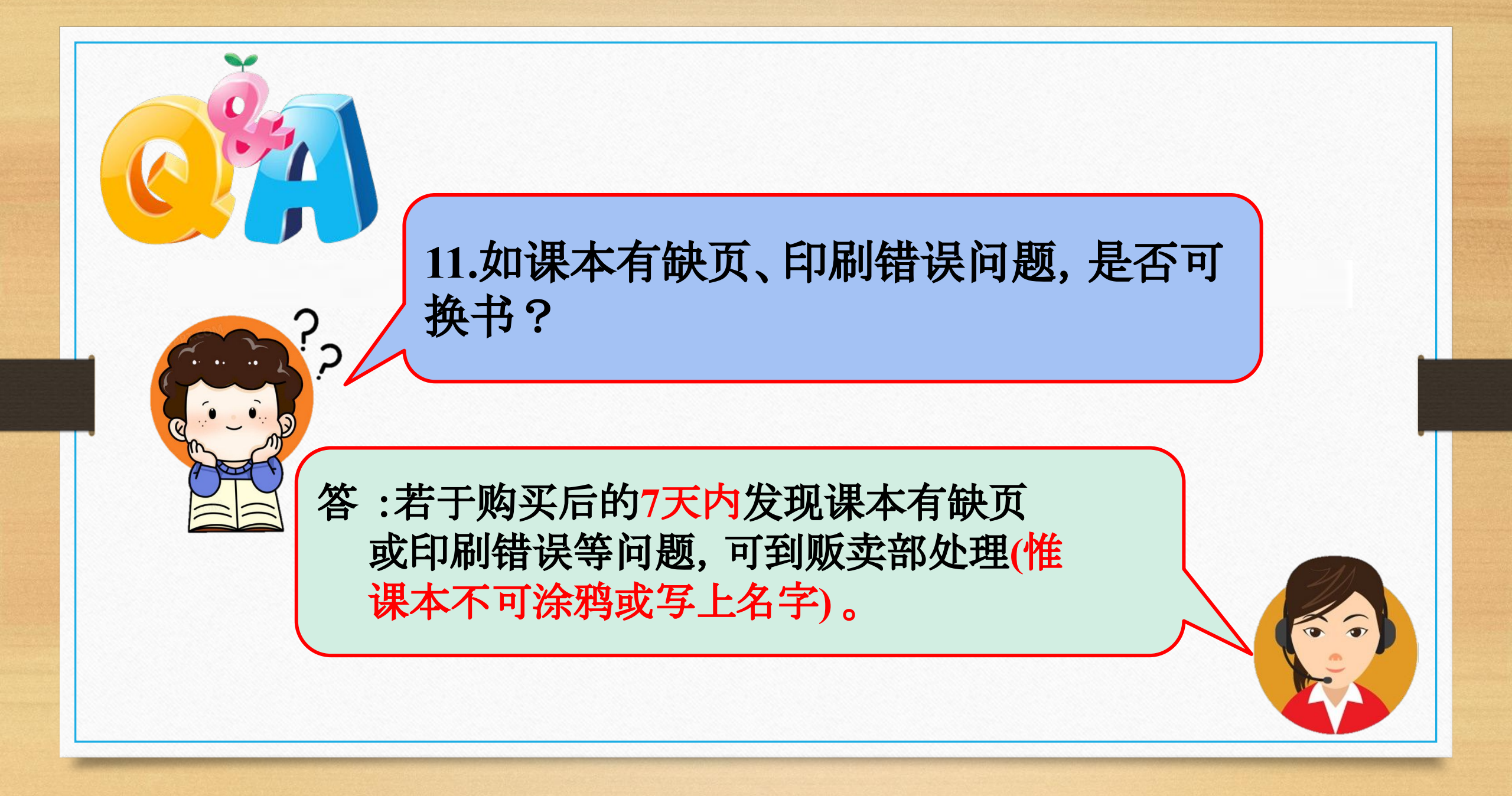

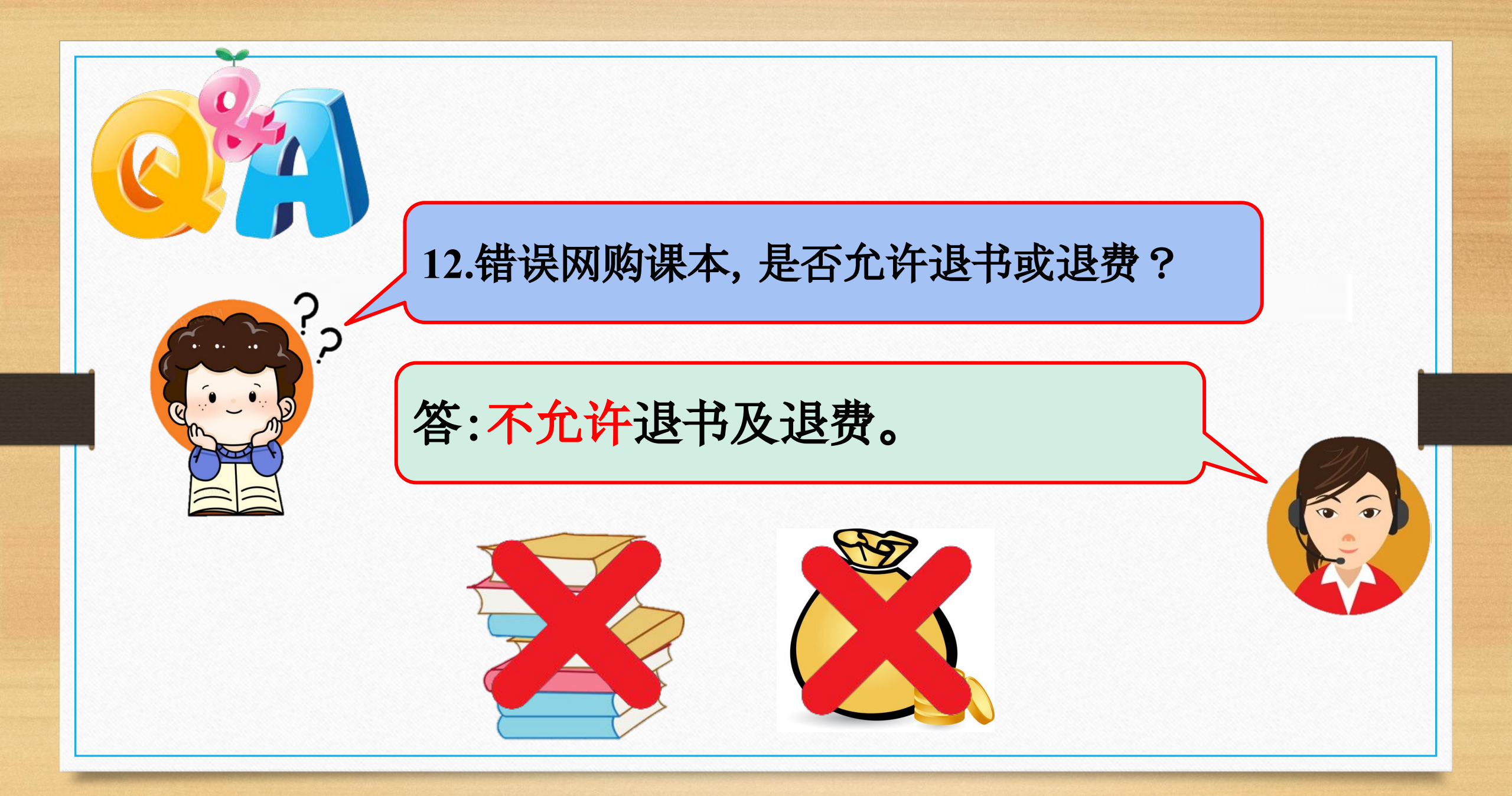

13.如果需购买校服、袜子等,可何时购买? 答:领取课本当天可同时在C栋1楼大礼堂 购买校服、袜子。

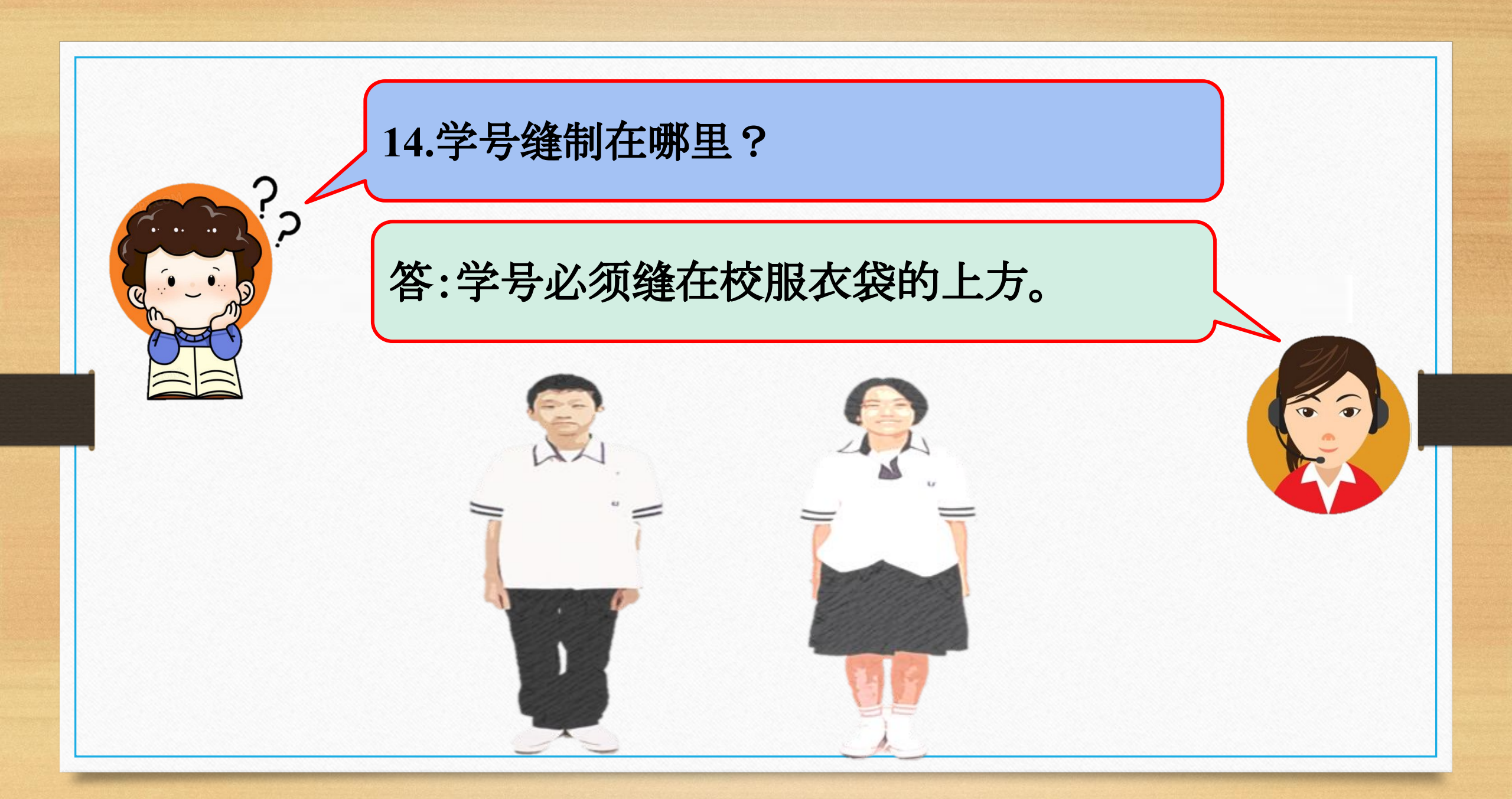

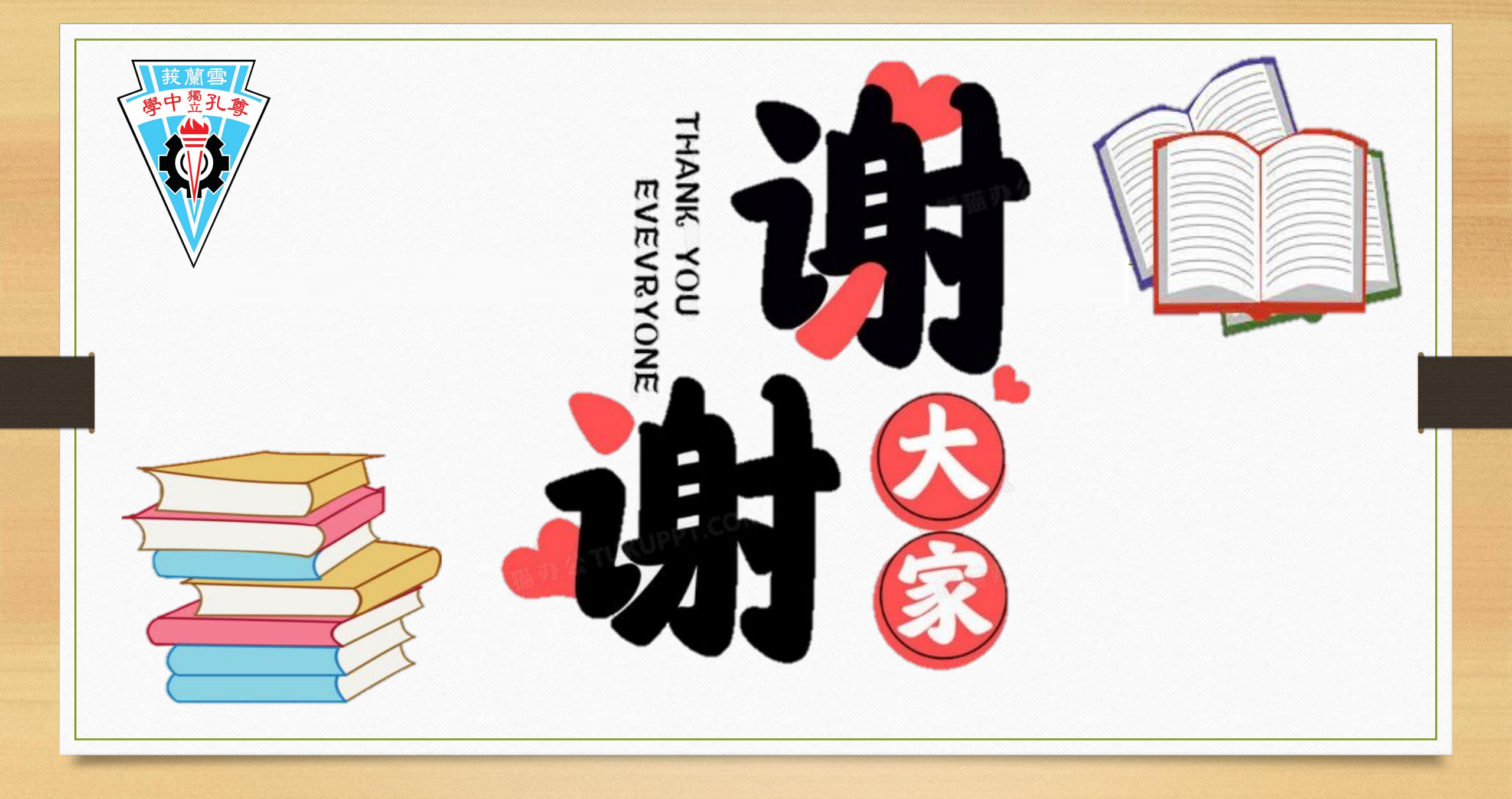